# **ECONSTOR** Make Your Publications Visible.

A Service of

ZBW

Leibniz-Informationszentrum Wirtschaft Leibniz Information Centre for Economics

Algermissen, L. et al.

# Working Paper Fachkonzeptionelle Spezifikation von Virtuellen Rathäusern: Ein Konzept zur Unterstützung der Implementierung

Arbeitsberichte des Instituts für Wirtschaftsinformatik, No. 110

**Provided in Cooperation with:** University of Münster, Department of Information Systems

*Suggested Citation:* Algermissen, L. et al. (2004) : Fachkonzeptionelle Spezifikation von Virtuellen Rathäusern: Ein Konzept zur Unterstützung der Implementierung, Arbeitsberichte des Instituts für Wirtschaftsinformatik, No. 110, Westfälische Wilhelms-Universität Münster, Institut für Wirtschaftsinformatik, Münster

This Version is available at: https://hdl.handle.net/10419/59557

#### Standard-Nutzungsbedingungen:

Die Dokumente auf EconStor dürfen zu eigenen wissenschaftlichen Zwecken und zum Privatgebrauch gespeichert und kopiert werden.

Sie dürfen die Dokumente nicht für öffentliche oder kommerzielle Zwecke vervielfältigen, öffentlich ausstellen, öffentlich zugänglich machen, vertreiben oder anderweitig nutzen.

Sofern die Verfasser die Dokumente unter Open-Content-Lizenzen (insbesondere CC-Lizenzen) zur Verfügung gestellt haben sollten, gelten abweichend von diesen Nutzungsbedingungen die in der dort genannten Lizenz gewährten Nutzungsrechte.

#### Terms of use:

Documents in EconStor may be saved and copied for your personal and scholarly purposes.

You are not to copy documents for public or commercial purposes, to exhibit the documents publicly, to make them publicly available on the internet, or to distribute or otherwise use the documents in public.

If the documents have been made available under an Open Content Licence (especially Creative Commons Licences), you may exercise further usage rights as specified in the indicated licence.

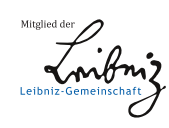

# WWW.ECONSTOR.EU

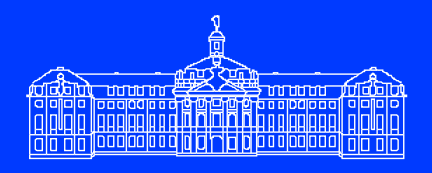

Westfälische Wilhelms-Universität Münster

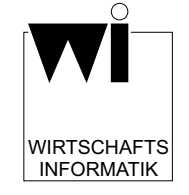

# Arbeitsberichte

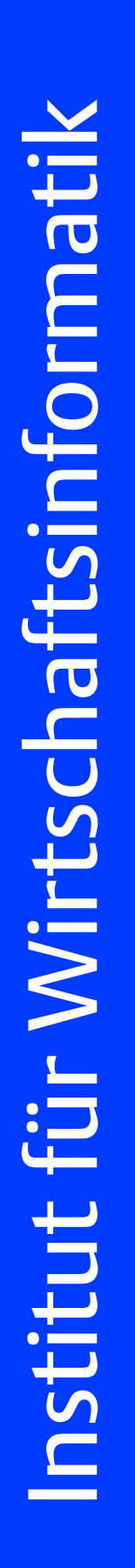

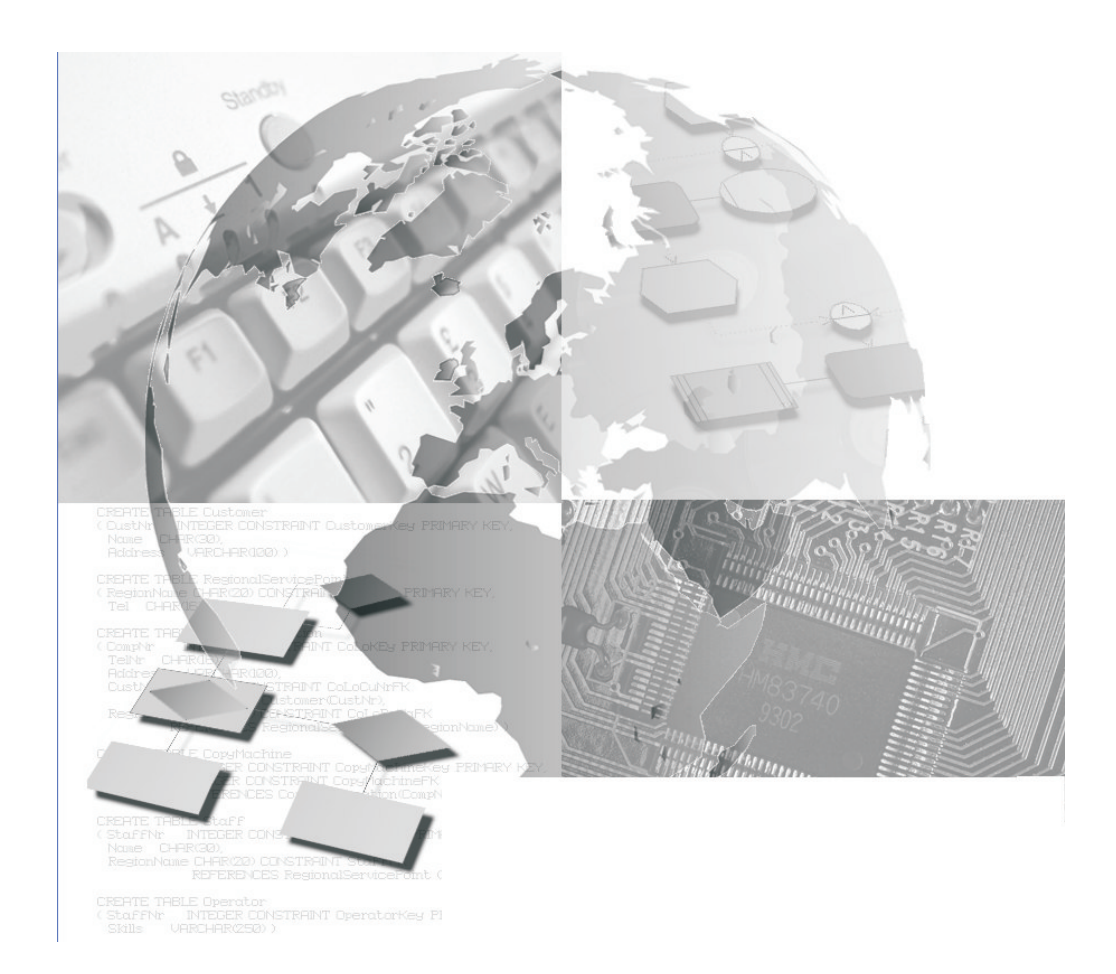

Arbeitsbericht Nr. 109

# Fachkonzeptionelle Spezifikation von Virtuellen Rathäusern - Ein Konzept zur Unterstützung der Implementierung

Algermissen, L; Büchel, N.; Delfmann, P.; Dümmer, S.; Drawe, S.; Falk, T.; Hinzen, M.; Meesters, S.; Müller, T.; Niehaves, B.; Niemeyer, G.; Pepping, M.; Robert, S.; Rosenkranz, C.; Stichnote, M.; Wienefoet, T.

## Arbeitsberichte des Instituts für Wirtschaftsinformatik

Herausgeber: Prof. Dr. J. Becker, Prof. Dr. H. L. Grob, Prof. Dr. S. Klein, Prof. Dr. H. Kuchen, Prof. Dr. U. Müller-Funk, Prof. Dr. G. Vossen

Arbeitsbericht Nr. 109

# Fachkonzeptionelle Spezifikation von Virtuellen Rathäusern - Ein Konzept zur Unterstützung der Implementierung von Virtuellen Rathäusern

Algermissen, L; Büchel, N.; Delfmann, P.; Dümmer, S.; Drawe, S.; Falk, T.; Hinzen, M.; Meesters, S.; Müller, T.; Niehaves, B.; Niemeyer, G.; Pepping, M.; Robert, S.; Rosenkranz, C.; Stichnote, M.; Wienefoet, T.

ISSN 1438-3985

# Inhalt

| 1    | Motiv  | ration und Zielsetzung                                   | 5  |
|------|--------|----------------------------------------------------------|----|
| 2    | Grun   | dfunktionalitäten eines Virtuellen Rathauses             | 7  |
|      | 2.1    | Pflege von Dienstleistungen                              | 9  |
|      | 2.2    | Pflege von Musteranliegen                                | 12 |
|      | 2.3    | Pflege von Mitarbeitern                                  | 14 |
|      | 2.4    | Pflege von Formularen                                    | 16 |
|      | 2.5    | Administratoroptionen                                    | 18 |
|      | 2.6    | Pflege der Navigationsstruktur                           | 21 |
|      | 2.7    | Pflege von Öffnungszeiten                                | 23 |
|      | 2.8    | Pflege der Organisationsdaten                            | 25 |
|      | 2.9    | Pflege der Informationsseiten                            | 27 |
|      | 2.10   | Pflege der Räumlichkeiten                                | 29 |
|      | 2.11   | Statistikfunktion                                        | 31 |
|      | 2.12   | Pflege von Stellen                                       | 32 |
|      | 2.13   | Pflege von Workflows                                     | 34 |
| 3    | Date   | nmodelle                                                 | 39 |
|      | 3.1    | Zentrales Datenmodell                                    | 39 |
|      | 3.2    | Rechteverwaltung                                         | 42 |
| 4    | Navię  | gationsstrukturen                                        | 44 |
| 5    | Resü   | mee                                                      | 48 |
| Lite | raturv | erzeichnis                                               | 49 |
| Arb  | eitsbe | richte des Instituts für Wirtschaftsinformatik seit 1997 | 51 |

# Abbildungsverzeichnis

| Abbildung 1:  | Aufbau des Dokumentes 6              |
|---------------|--------------------------------------|
| Abbildung 2:  | FDD Dienstleistungen pflegen9        |
| Abbildung 3:  | FDD Musteranliegen pflegen 12        |
| Abbildung 4:  | FDD Mitarbeiter pflegen14            |
| Abbildung 5:  | FDD Formulare pflegen 16             |
| Abbildung 6:  | FDD Administratoroptionen 18         |
| Abbildung 7:  | FDD Navigationsstrukturen pflegen21  |
| Abbildung 8:  | FDD Öffnungszeiten pflegen 23        |
| Abbildung 9:  | FDD Organisationseinheit pflegen25   |
| Abbildung 10: | FDD Informationsseiten pflegen27     |
| Abbildung 11: | FDD Räumlichkeiten pflegen 29        |
| Abbildung 12: | FDD Statistikfunktion                |
| Abbildung 13: | FDD Stellen pflegen 32               |
| Abbildung 14: | FDD Workflow pflegen                 |
| Abbildung 15: | EPK Workflow                         |
| Abbildung 16: | Zentrales Datenmodell                |
| Abbildung 17: | Datenmodell Rechteverwaltung42       |
| Abbildung 18: | Content-Klassifikation               |
| Abbildung 19: | Dimensionshierarchie                 |
| Abbildung 20: | Dimensions-Ausschnitts-Kombination47 |

# Tabellenverzeichnis

| Tabelle 1:  | Bildschirmmaske Dienstleistungen pflegen               | 10 |
|-------------|--------------------------------------------------------|----|
| Tabelle 2:  | Bildschirmmaske Dienstleistungen hinzufügen_ändern     | 11 |
| Tabelle 3:  | Bildschirmmaske Musteranliegen pflegen                 | 12 |
| Tabelle 4:  | Bildschirmmaske Musteranliegen hinzufügen_ändern       | 13 |
| Tabelle 5:  | Bildschirmmaske Mitarbeiter pflegen                    | 14 |
| Tabelle 6:  | Bildschirmmaske Mitarbeiter hinzufügen_ändern          | 15 |
| Tabelle 7:  | Bildschirmmaske Umzugsfunktion                         | 15 |
| Tabelle 8:  | Bildschirmmaske Formulare pflegen                      | 17 |
| Tabelle 9:  | Bildschirmmaske Formulare hinzufügen_ändern            | 17 |
| Tabelle 10: | Bildschirmmaske Administratoroptionen pflegen          | 19 |
| Tabelle 11: | Bildschirmmaske Benutzer hinzufügen_ändern             | 19 |
| Tabelle 12: | Bildschirmmaske Benutzergruppe hinzufügen_ändern       | 19 |
| Tabelle 13: | Bildschirmmaske Rollen hinzufügen_ändern               | 20 |
| Tabelle 14: | Bildschirmmaske Navigationskonzept pflegen             | 22 |
| Tabelle 15: | Bildschirmmaske Navigationskonzept hinzufügen_ändern   | 22 |
| Tabelle 16: | Bildschirmmaske Navigationselement hinzufügen_ändern   | 22 |
| Tabelle 17: | Bildschirmmaske Öffnungszeiten pflegen                 | 24 |
| Tabelle 18: | Bildschirmmaske Öffnungszeiten hinzufügen_ändern       | 24 |
| Tabelle 19: | Bildschirmmaske Organisationseinheit pflegen           | 26 |
| Tabelle 20: | Bildschirmmaske Organisationseinheit hinzufügen_ändern | 26 |
| Tabelle 21: | Bildschirmmaske Informationsseiten pflegen             | 28 |
| Tabelle 22: | Bildschirmmaske Informationsseiten erstellen_ändern    | 28 |
| Tabelle 23: | Bildschirmmaske Räumlichkeiten pflegen                 | 30 |
| Tabelle 24: | Bildschirmmaske Gebäude hinzufügen_ändern              | 30 |
| Tabelle 25: | Bildschirmmaske Räume hinzufügen_ändern                | 30 |
| Tabelle 26: | Bildschirmmaske Statistikfunktion                      | 31 |
| Tabelle 27: | Bildschirmmaske Stelle pflegen                         | 33 |
| Tabelle 28: | Bildschirmmaske Stelle hinzufügen_ändern               | 33 |
| Tabelle 29: | Bildschirmmaske Workflow pflegen                       | 34 |
| Tabelle 30: | Bildschirmmaske Workflow hinzufügen                    | 35 |
|             |                                                        |    |

# Abkürzungsverzeichnis

| DA         | Diminsions-Ausschnitt                                                                                  |
|------------|----------------------------------------------------------------------------------------------------|
| DAK        | Dimension-Ausschnitt-Kombination                                                                       |
| DRO        | Dimension-Referenz-Objekt                                                                              |
| DV         | Datenverarbeitung                                                                                      |
| ERM        | Entity Relationship-Modell                                                                             |
| EPK        | Ereignisgesteuerte Prozesskette                                                                        |
| FDD        | Funktionsdekompositionsdiagramm                                                                        |
| MW-KiD     | Management des Wissens über Kunden in Dienstleistungsunternehmen                                       |
| Regio@KomM | Realisierung von Electronic Government in Organisationen der<br>Kommunalverwaltungen des Münsterlandes |
| SocKs      | Specification of Configurable Knowledge Spaces                                                         |

# 1 Motivation und Zielsetzung

Kommunalverwaltungen bedienen sich des Mediums Internet, um Bürgern und Wirtschaft zu jeder Zeit und an jedem Ort die Möglichkeit zu bieten, Informations-, Kommunikations- und Transaktionsdienstleistungen der Verwaltung in Anspruch nehmen zu können. Bevor Verwaltungsdienstleistungen vollständig digital und medienbruchfrei sowohl bei der externen Inanspruchnahme als auch bei der internen Bearbeitung durchgeführt werden können, sollte den Anspruchsgruppen zunächst in adäquater Weise qualitativ hochwertige Informationen und Kommunikationsmöglichkeiten zu den Verwaltungsdienstleistungen zur Verfügung gestellt werden. Das "Virtuelle Rathaus" ist probates Mittel zur Erreichung dieser Zielsetzung.

Die Studie "Virtuelles Rathaus Münsterland 2004" hat gezeigt, dass bei den derzeitigen Realisierungen im Münsterland einige Leistungslücken erkennbar sind.<sup>1</sup> So fehlt es z. B. an einheitlichen und intuitiv verständlichen Navigationskonzepten, an strukturierten und einheitlichen Dienstleistungsbeschreibungen und an einem umfangreicheren Angebot. Weiterhin wurde festegestellt, dass gerade kleine und mittlere Verwaltungen keinerlei Konzepte und informationstechnische Unterstützung für die Realisierung des Virtuellen Rathauses besitzen. Dieser Status quo motivierte umfangreiche E-Government Projekttätigkeit im Münsterland.

Lehrstuhls für Wirtschaftsinformatik Das Projektseminar "ProService", des und Wilhelms-Universität Münster, Informationsmanagement der Westfälischen in hat Zusammenarbeit mit dem Kreis Warendorf und dem Kommunalrechenzentrum citeg, eine umfassende Anforderungsanalyse in Bezug auf das Virtuelle Rathaus durchgeführt.<sup>2</sup> Basierend auf den ermittelten Anforderungen wird in diesem Dokument ein produktunabhängiges Fachkonzept vorgestellt.

Im Rahmen der Anforderungsanalyse wurde konstatiert, dass aus Sicht des Bürgers ein umfassendes Angebot von Informations-, Kommunikations- und Transaktionsdienstleistungen im Fokus der Ansprüche an ein Virtuelles Rathaus steht. Neben einer ansprechenden und einheitlichen Präsentation ist die einfache Navigation durch den Informationsraum für den Bürger ein bedeutendes Kriterium. Bei Betrachtung des Virtuellen Rathauses aus Sicht der Verwaltung hat die Anforderungsanalyse gezeigt, dass umfangreiche Möglichkeiten zur Inhaltspflege, Rechteverwaltung sowie der rudimentären Gestaltung von Workflows obligatorisch sind.

Um eine hohe Qualität und Funktionalität sowohl für den Bürger als externe Nutzer des Virtuellen Rathauses als auch für die Verwaltung als Betreiber und Nutzer gewährleisten zu können, sind die allgemeinen Anforderungen genauer zu spezifizieren. Zu diesem Zweck werden im vorliegenden Fachkonzept alle Grundfunktionalitäten mit Methoden der Wirtschaftsinformatik semi-formal konzeptionalisiert. Hierbei kommen vor allem die Modellierungstechniken Funktionsdekompositionsdiagramme (FDD) und Entity Relationship-Modelle (ERM) zum Einsatz. Die Ergebnisse des Fachkonzeptes sollen die Möglichkeit eröffnen, später zur Erstellung eines Datenverarbeitungskonzeptes (DV-Konzept)

<sup>&</sup>lt;sup>1</sup> Vgl. Becker et al. (2004).

<sup>&</sup>lt;sup>2</sup> Vgl. Algermissen et al. (2004).

herangezogen werden zu können. Dieses kann dann als Vorlage für die Implementierung eines Virtuellen Rathauses dienen.

Im folgenden Kapitel werden zunächst alle Grundfunktionalitäten des Virtuellen Rathauses anhand von FDD und dazu passenden konzeptionalisierten Bildschirmmasken erläutert. Publikationsprozesse von Dienstleistungen werden ergänzend mit Hilfe Ereignisgesteuerter Prozessketten (EPK) modelliert und textuell erläutert. Kapitel drei widmet sich den zentralen Datenmodellen, welche in Form von ERM modelliert werden. Die dem Bürger zur Verfügung stehenden Navigationsstrukturen sind in Kapitel 4 dargestellt. Abb. 1 verdeutlicht den Aufbau des Fachkonzeptes in graphischer Form.

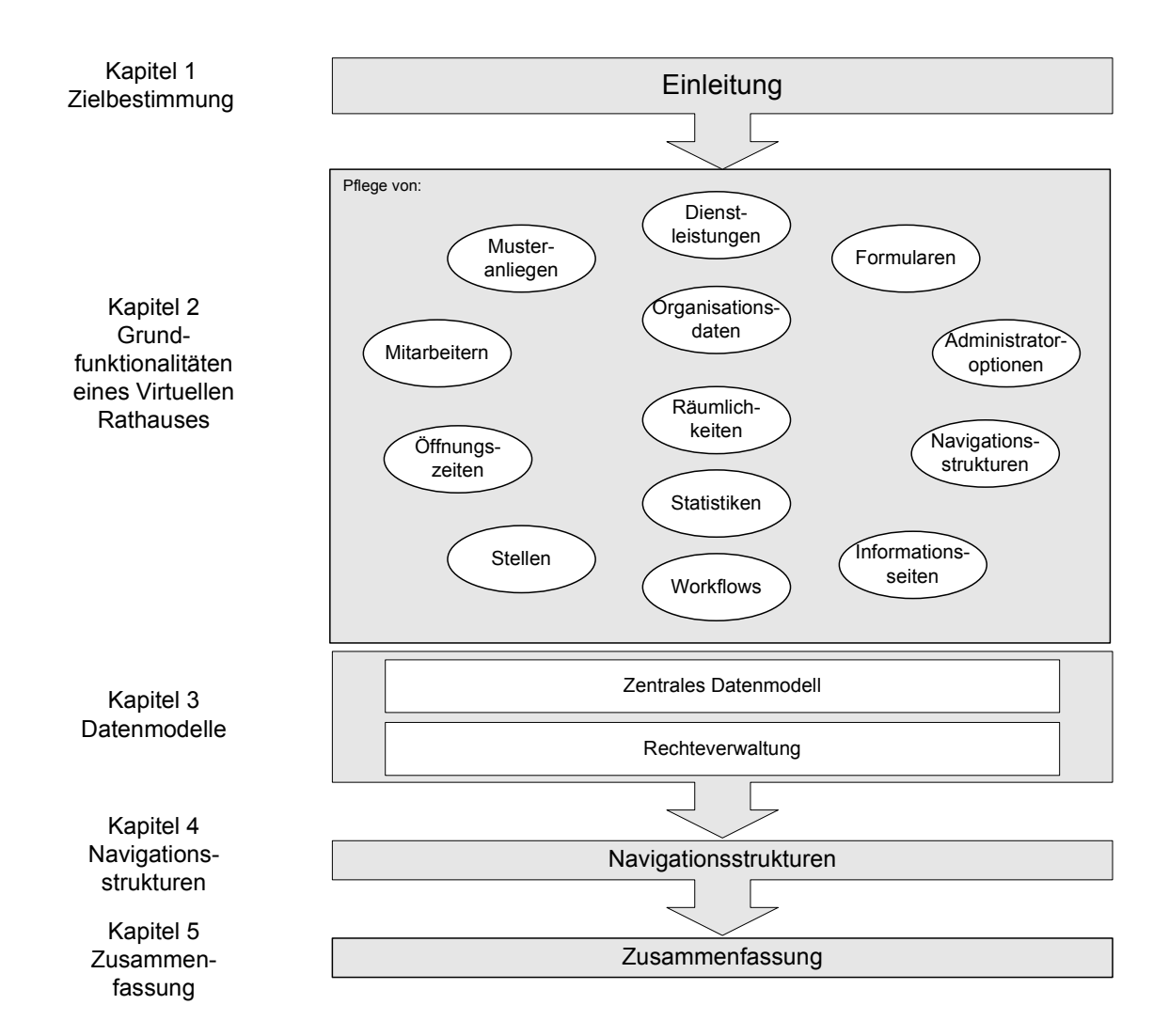

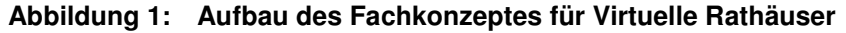

# 2 Grundfunktionalitäten eines Virtuellen Rathauses

Zur Spezifikation der grundlegenden Anforderungen eines Virtuellen Rathauses wird jede sachlogisch abgeschlossene Gruppe von Grundfunktionalitäten durch ein FDD abgebildet. Ein FDD stellt die Funktionen einer Komponente auf einem abstrakten Niveau graphisch dar. Die Funktionen werden durch Bildschirmmasken weiter detailliert. Es gibt mindestens eine Bildschirmmaske für jede Funktion. Grundsätzlich gibt es eine Pflege-Maske und eine Erstellungs- bzw. Bearbeitungsmaske. Um einer Einheitlichkeit bzgl. der Struktur gerecht zu werden, sind die Eingabemasken nach einem durchgängigen Schema aufgebaut. Unterschiede in der Form der Eingabemasken treten nur aufgrund von Besonderheiten einzelner Grundfunktionalitäten auf. Generell sind alle Masken nur beispielhaft und nicht als fest vorgegebenes Gerüst zu verstehen. Sie können somit als visuelles Konzept für die konkrete spätere Umsetzung, unter Berücksichtigung weitere Design-Elemente, verwendet werden.

Ausgangspunkt einer ausgewählten Grundfunktionalität ist die entsprechende Pflegemaske. Das Grundgerüst einer Pflegemaske besteht aus einem Drop Down Feld und aus einer bestimmten Anzahl von Buttons. In dem Drop Down Feld kann ein zu dieser Funktion zugehöriges Element ausgewählt werden. Relevant ist diese Auswahl, wenn ein bestehendes Element geändert, angezeigt oder gelöscht werden soll. Die dazugehörigen Buttons Ändern, Anzeigen und Löschen sind in einer Liste mit den Buttons Hinzufügen und Zurück unter dem Auswahlfenster angeordnet. Für die zuletzt genannten Funktionen ist keine Auswahl eines bestehenden Elementes notwendig. Über den Button Zurück kehrt der Benutzer ins Hauptmenü zurück.

Wird eine Komponente zum *Anzeigen* markiert, kann diese nur angesehen werden. Veränderungen können an dieser Stelle nicht vorgenommen werden. Bei Aufruf der Funktionen *Hinzufügen* oder *Bearbeiten* gelangt der Benutzer zu einer identischen Maske mit dem Unterschied, dass bei *Bearbeiten* die Felder schon mit den Inhalten des ausgewählten Elementes gefüllt sind, während bei *Hinzufügen* die Felder noch ausgefüllt werden müssen. Die Maske zum Bearbeiten und Hinzufügen unterscheidet sich für die einzelnen Funktionalitäten nur in der Anzahl, der Bezeichnung und der Art der Felder.

Die Beschreibung der Bildschirmmasken ist so aufgebaut, dass nach einer laufenden Nummer in der zweiten Spalte die Bezeichnung für die Funktion dargestellt ist. Die dritte Spalte beinhaltet die Art des Eingabe- oder Auswahlfensters. Ein Auswahlfenster listet alle vorhandenen Möglichkeiten auf. Es können ein oder mehrere Elemente gewählt werden. Im Gegensatz dazu kann aus einem Drop Down Feld nur ein Element gewählt werden. Durch Anklicken eines Buttons wird diese Funktion ausgeführt. Des Weiteren gibt es Eingabefelder in Form von Textfeldern. Dabei wird zwischen einem einzeiligen Textfeld und einem mehrzeiligen Textfeld unterschieden. Eine Checkbox ist durch ein Kästchen gekennzeichnet und wird durch Setzen eines Hakens aktiviert. Soll ein Bild oder eine Datei angefügt werden, kann durch den *Durchsuchen* Button der Pfad zu der Datei angegeben werden. Diese wird mit dem Speichern der Änderungen in das Virtuelle Rathaus hochgeladen. Durch Verwendung einer Tabelle kann jedes Element der Matrix ausgewählt werden. Die Anwendung einer Tabelle erfolgt bei der Bestimmung eines Elementes durch zwei Variablen mit mehreren Ausprägungen. Eine Baumstruktur wird verwendet, wenn Elemente aus einer Hierarchie ausgewählt werden können. Abhängigkeiten werden somit visuell verdeutlicht. Die vierte Spalte beinhaltet Erklärungen zu den Funktionen. Nur wenn die Funktionen nicht selbsterklärend sind, wird die letzte Spalte für Beschreibungen genutzt.

Im Folgenden wird bei den einzelnen Grundfunktionalitäten nur kurz auf ihre Besonderheiten eingegangen. Die meisten Informationen können direkt aus den FDD und den Tabellen der Bildschirmmasken abgelesen werden.

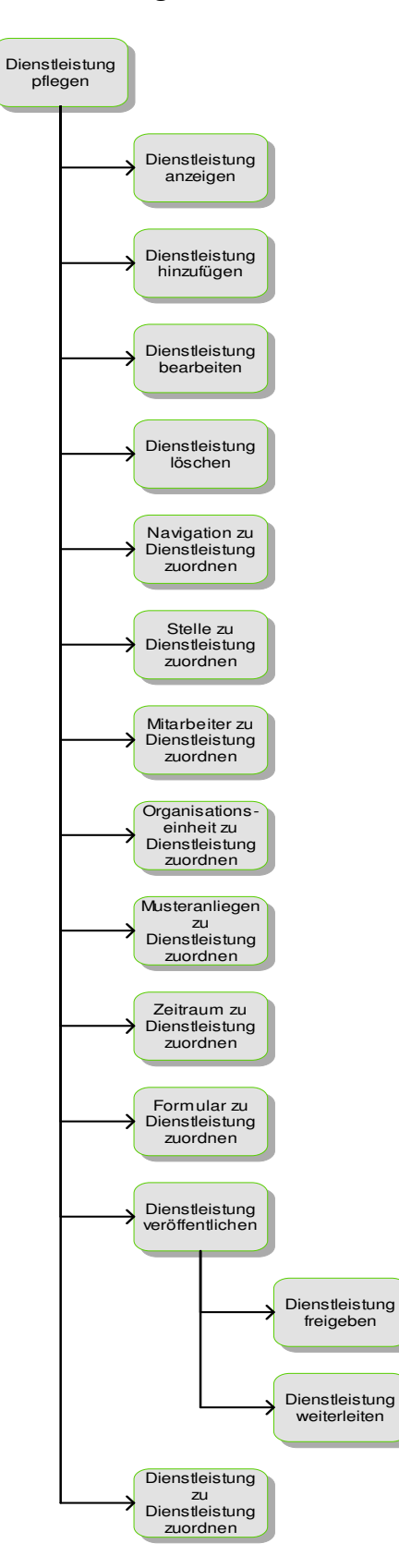

# 2.1 Pflege von Dienstleistungen

Abbildung 2: FDD Dienstleistungen pflegen

| Nr. | Bezeichnung                  | Art            | Beschreibung                                                                                                    |
|-----|------------------------------|----------------|----------------------------------------------------------------------------------------------------|
| 1   | Dienstleistung<br>auswählen  | Auswahlfenster | Hier sind alle Dienstleistungen aufgelistet; einzelne<br>können gezielt zum Anzeigen, Hinzufügen,<br>Bearbeiten oder Löschen markiert werden. |
| 2   | Dienstleistung anzeigen      | Button         | Zeigt die ausgewählte Dienstleistung an.                                                                                                    |
| 3   | Dienstleistung<br>hinzufügen | Button         | Führt zu "Dienstleistung hinzufügen_ändern".                                                                                                  |
| 4   | Dienstleistung<br>bearbeiten | Button         | Führt zu "Dienstleistung hinzufügen_ändern".                                                                                                  |
| 5   | Dienstleistung löschen       | Button         |                                                                                                    |
| 6   | Zurück                       | Button         | Führt zu "Hauptmenü".                                                                                                    |

| Tabelle 1: | Bildschirmmaske Dienstleistungen | pflegen |
|------------|----------------------------------|---------|
|------------|----------------------------------|---------|

| Nr. | Bezeichnung                    | Art                      | Beschreibung                                                                                                   |
|-----|--------------------------------|--------------------------|----------------------------------------------------------------------------------------------------|
| 1   | Name                           | Textfeld                 |                                                                                                    |
| 2   | Name intern                    | Textfeld                 |                                                                                                    |
| 3   | Synonyme                       | Mehrzeiliges<br>Textfeld |                                                                                                    |
| 4   | Beschreibung kurz              | Mehrzeiliges<br>Textfeld |                                                                                                    |
| 5   | Beschreibung lang              | Mehrzeiliges<br>Textfeld |                                                                                                    |
| 6   | Beschreibung intern            | Mehrzeiliges<br>Textfeld | Die Beschreibung ist nur intern sichtbar.                                                                      |
| 7   | Bild                           | Durchsuchen              |                                                                                                    |
| 8   | Benötigte Unterlagen           | Mehrzeiliges<br>Textfeld |                                                                                                    |
| 9   | Gebühren                       | Mehrzeiliges<br>Textfeld |                                                                                                    |
| 10  | Rechtsgrundlagen               | Mehrzeiliges<br>Textfeld |                                                                                                    |
| 11  | Ortsrecht                      | Mehrzeiliges<br>Textfeld |                                                                                                    |
| 12  | Lebenslagen                    | Auswahlfenster           | Die Dienstleistung kann einer oder mehreren<br>Lebenslagen zugeordnet werden.                                  |
| 13  | Nutzergruppen                  | Auswahlfenster           | Die Dienstleistung kann einer oder mehreren<br>Nutzergruppen zugeordnet werden.                                |
| 14  | Stelle                         | Auswahlfenster           | Die Dienstleistung kann einer oder mehreren Stellen zugeordnet werden.                                         |
| 15  | Sachbearbeiter                 | Auswahlfenster           | Die Dienstleistung kann einer oder mehreren<br>Mitarbeitern zugeordnet werden.                                 |
| 16  | Organisationseinheit           | Auswahlfenster           | Die Dienstleistung kann einer oder mehreren<br>Organisationseinheiten zugeordnet werden.                       |
| 17  | Musteranliegen                 | Auswahlfenster           | Die Dienstleistung kann einem Musteranliegen zugeordnet werden.                                                |
| 18  | Ähnliche Anliegen              | Auswahlfenster           | Die Dienstleistung kann einer oder mehreren<br>ähnlichen Dienstleistungen zugeordnet werden.                   |
| 19  | Formular                       | Auswahlfenster           | Die Dienstleistung kann einem oder mehreren<br>Formularen zugeordnet werden.                                   |
| 20  | Veröffentlichungs-<br>zeitraum | Auswahlfenster           | Die Dienstleistung kann einem<br>Veröffentlichungsbeginn und einem<br>Veröffentlichungsende zugeordnet werden. |

| 21 | Versionskontrolle    | Auswahlfenster                              | Es können zu dieser Dienstleistung ältere<br>Versionen angezeigt werden.     |
|----|----------------------|---------------------------------------------|------------------------------------------------------------------------------|
| 22 | Freigeben            | Checkbox                                    | Die Dienstleistung wird für die Veröffentlichung im<br>Internet freigegeben. |
| 23 | Weiterleiten         | Auswahlfenster<br>mit Mitarbeiter-<br>namen | Die Dienstleistung wird an einen Mitarbeiter weitergeleitet.                 |
| 24 | Kommentar hinzufügen | Textfeld                                    | An die weiterzuleitende Dienstleistung kann ein Kommentar angefügt werden.   |
| 25 | Vorschau             | Button                                      | Die Dienstleistung wird angezeigt, wie sie im<br>Internet erscheinen würde.  |
| 26 | Speichern            | Button                                      |                                                                              |
| 27 | Zurück               | Button                                      | Führt zu "Dienstleistung pflegen".                                           |

#### Tabelle 2: Bildschirmmaske Dienstleistungen hinzufügen\_ändern

Die Grundfunktionalität Dienstleistungen umfasst die Eingabemasken *Dienstleistungen pflegen* und *Dienstleistungen hinzufügen\_ändern* (siehe Tab. 2). Die Pflege-Maske weist keine Besonderheiten auf. Die Maske zum Erstellen und Ändern einer Dienstleistung besteht aus einer Vielzahl von Feldern. Bei den Feldern handelt es sich um reine Textfelder, Auswahlfenster, Checkboxen und Buttons. Je nach Eingabeumfang stehen einzeilige oder mehrzeilige Textfelder zur Verfügung. Bei der Zuordnung der Dienstleistung auf schon bestehende Datensätze wird eine Selektion mit Hilfe von Auswahlfenstern getroffen. Dies ist zum Beispiel bei der Zuordnung von Dienstleistung zu Lebenslagen der Fall. Für den Fall, dass mehrere Elemente ausgewählt werden können, gibt es neben dem Auswahlfenster ein zweites Feld, in dem die ausgewählten Datensätze aufgelistet werden.

Bei dem Erstellen oder Ändern einer Dienstleistung muss das Rollenkonzept beachtet werden. Das bedeutet, dass nicht jeder Mitarbeiter das Recht hat, seine erstellte Seite bzw. Dienstleistung selber im Internet frei zu schalten. Dafür gibt es die *Freigabefunktionen* (Funktionen Nr. 22 – Nr. 24, Tab. 2), die je nach Rolle des Mitarbeiters angepasst sind (siehe Kapitel 2.13 Workflow).

# 2.2 Pflege von Musteranliegen

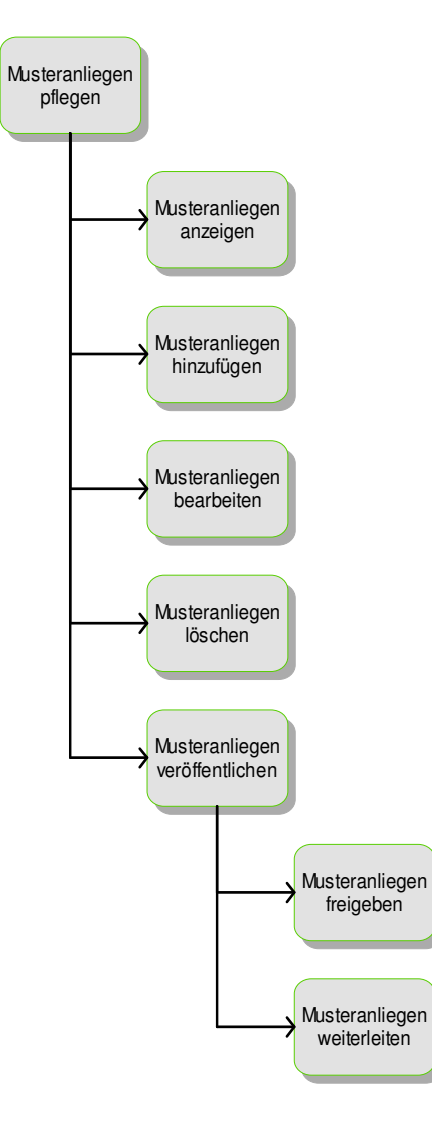

Abbildung 3: FDD Musteranliegen pflegen

| Nr. | Bezeichnung                  | Art            | Beschreibung                                                                                                    |
|-----|------------------------------|----------------|----------------------------------------------------------------------------------------------------|
| 1   | Vorhandene<br>Musteranliegen | Auswahlfenster | Hier sind alle Musteranliegen aufgelistet; einzelne<br>können gezielt zum Anzeigen, Bearbeiten oder<br>Löschen markiert werden. |
| 2   | Musteranliegen<br>anzeigen   | Button         | Zeigt das ausgewählte Musteranliegen an.                                                                                        |
| 3   | Musteranliegen<br>hinzufügen | Button         | Führt zu "Musteranliegen hinzufügen_ändern".                                                                                    |
| 4   | Musteranliegen<br>bearbeiten | Button         | Führt zu "Musteranliegen hinzufügen_ändern".                                                                                    |
| 5   | Musteranliegen löschen       | Button         |                                                                                                    |
| 6   | Zurück                       | Button         | Führt zu "Hauptmenü".                                                                                                    |

 Tabelle 3:
 Bildschirmmaske Musteranliegen pflegen

■ 12

| Nr. | Bezeichnung          | Art                                | Beschreibung                                                                |
|-----|----------------------|------------------------------------|-----------------------------------------------------------------------------|
| 1   | Nummer               | Textfeld                           | Es dürfen nur Zahlen eingegeben werden.                                     |
| 2   | Name                 | Textfeld                           |                                                                             |
| 3   | Kurze Beschreibung   | Mehrzeiliges<br>Textfeld           |                                                                             |
| 4   | Beschreibung         | Mehrzeiliges<br>Textfeld           |                                                                             |
| 5   | Gebühren             | Mehrzeiliges<br>Textfeld           |                                                                             |
| 6   | Rechtsgrundlagen     | Mehrzeiliges<br>Textfeld           |                                                                             |
| 7   | Bild                 | Durchsuchen                        |                                                                             |
| 8   | Freigeben            | Button                             | Das Musteranliegen wird zur Veröffentlichung im<br>Internet freigegeben.    |
| 9   | Weiterleiten         | Auswahlfenster<br>mit Mitarbeitern | Das Musteranliegen wird an den ausgewählten<br>Mitarbeiter weitergeleitet.  |
| 10  | Kommentar hinzufügen | Mehrzeiliges<br>Textfeld           | Zu dem weiterzuleitenden Musteranliegen kann ein Kommentar angefügt werden. |
| 11  | Speichern            | Button                             |                                                                             |
| 12  | Zurück               | Button                             | Führt zu "Musteranliegen pflegen".                                          |

## Tabelle 4: Bildschirmmaske Musteranliegen hinzufügen\_ändern

Musteranliegen dienen dazu, Beschreibungen von Dienstleistungen, die allgemeingültigen Charakter haben, zentral zu pflegen, so dass jeder Mandant darauf zugreifen und sie in Anspruch nehmen kann.

Die Funktionalitäten (siehe Tab. 4) entsprechen größtenteils denen der Dienstleistungspflege. Aus diesem Grund wird nicht näher auf diese Bildschirmmaske eingegangen.

# 2.3 Pflege von Mitarbeitern

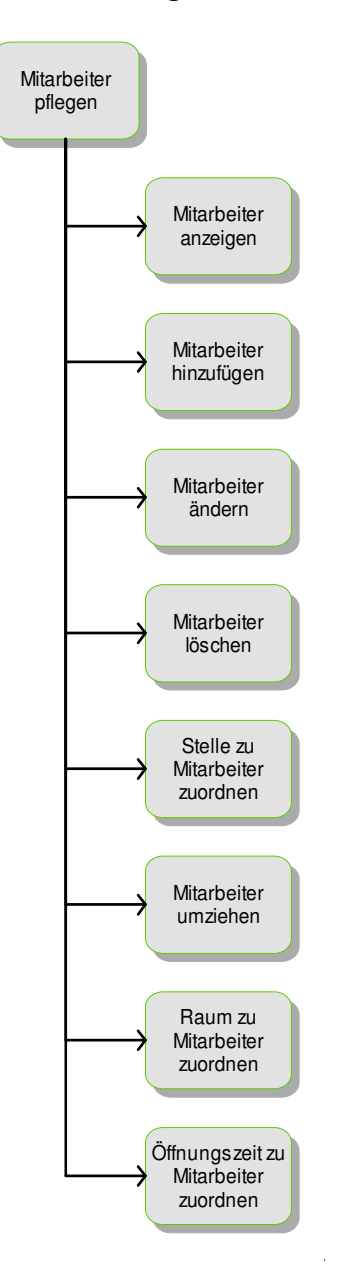

Abbildung 4: FDD Mitarbeiter pflegen

| Nr. | Bezeichnung            | Art            | Beschreibung                                                                                                    |
|-----|------------------------|----------------|----------------------------------------------------------------------------------------------------|
| 1   | Vorhandene Mitarbeiter | Auswahlfenster | Hier sind alle Mitarbeiter aufgelistet; einzelne<br>können gezielt zum Anzeigen, Bearbeiten oder<br>Löschen markiert werden. |
| 2   | Mitarbeiter anzeigen   | Button         | Zeigt den ausgewählten Mitarbeiter an.                                                                                       |
| 3   | Mitarbeiter hinzufügen | Button         | Führt zu "Mitarbeiter hinzufügen_ändern".                                                                                    |
| 4   | Mitarbeiter bearbeiten | Button         | Führt zu "Mitarbeiter hinzufügen_ändern".                                                                                    |
| 5   | Mitarbeiter löschen    | Button         |                                                                                                    |
| 6   | Zurück                 | Button         | Führt zu "Hauptmenü".                                                                                                    |

| Tabelle 5: | Bildschirmmaske Mitarbeiter pflegen |
|------------|-------------------------------------|
|------------|-------------------------------------|

| 1 | 5 |
|---|---|
|   | - |

| Nr. | Bezeichnung         | Art            | Beschreibung                                                                  |
|-----|---------------------|----------------|-------------------------------------------------------------------------------|
| 1   | ID                  | Textfeld       |                                                                               |
| 2   | Anrede              | Auswahlfenster |                                                                               |
| 3   | Titel               | Auswahlfenster |                                                                               |
| 4   | Name                | Textfeld       |                                                                               |
| 5   | Vorname             | Textfeld       |                                                                               |
| 6   | E-Mail-Adresse      | Textfeld       |                                                                               |
| 7   | Mobil-Nummer        | Textfeld       | Die Mobil-Nummer ist nur intern sichtbar.                                     |
| 8   | Foto                | Durchsuchen    |                                                                               |
| 9   | Datenschutzfreigabe | Auswahlfenster | Es kann zwischen Ja und Nein unterschieden werden.                            |
| 10  | Stelle              | Auswahlfenster | Dem Mitarbeiter können eine oder mehrere Stellen zugeordnet werden.           |
| 11  | Gebäude             | Auswahlfenster |                                                                               |
| 12  | Etage               | Dropdownfeld   |                                                                               |
| 13  | Raum                | Auswahlfenster | Dem Mitarbeiter können ein oder mehrere Räume zugeordnet werden.              |
| 14  | Öffnungszeiten      | Auswahlfenster | Dem Mitarbeiter können eine oder mehrere<br>Öffnungszeiten zugeordnet werden. |
| 15  | Umziehen            | Button         | Führt zu "Umzugsfunktion".                                                    |
| 16  | Speichern           | Button         |                                                                               |
| 17  | Zurück              | Button         | Führt zu "Mitarbeiter pflegen".                                               |

#### Tabelle 6: Bildschirmmaske Mitarbeiter hinzufügen\_ändern

| Nr. | Bezeichnung         | Art            | Beschreibung                                                                                     |
|-----|---------------------|----------------|--------------------------------------------------------------------------------------------------|
| 1   | Name                | Textfeld       | Zeigt den Namen des Mitarbeiters an.                                                             |
| 2   | Neuen Raum zuordnen | Auswahlfenster | Dem Mitarbeiter wird ein neuer Raum zugeordnet.<br>Die alte Zuordnung wird automatisch gelöscht. |
| 3   | Speichern           | Button         |                                                                                                  |
| 4   | Zurück              | Button         | Führt zu "Mitarbeiter hinzufügen_ändern".                                                        |

#### Tabelle 7: Bildschirmmaske Umzugsfunktion

Beim Hinzufügen oder Bearbeiten von Mitarbeitern (siehe Tab. 6) sind neben dem Ausfüllen von Textfeldern auch Zuordnungen zu Daten aus anderen Tabellen mittels Auswahlfenster vorzunehmen. Eine Besonderheit tritt durch die Datenschutzfreigabe auf. Nur bei Einwilligung des Mitarbeiters, ist es möglich ein Bild oder andere persönliche Angaben hoch zu laden. Nur wenn diese auf "ja" steht, ist es möglich ein Bild des Mitarbeiters hoch zu laden. Dadurch ist sichergestellt, dass der Mitarbeiter seine Einwilligung bezüglich der Veröffentlichung seines Fotos gegeben hat und die Datenschutzrichtlinien erfüllt sind.

Eine weitere Besonderheit ist die *Umzugsfunktion*. Sie ermöglicht das Durchführen eines Umzuges eines Mitarbeiters in einen neuen Raum. Der Umzug erfolgt, indem dem Mitarbeiter ein neuer Raum zugeordnet wird. Die alte Mitarbeiter-Raum-Gebäude-Zuordnung wird automatisch aufgehoben.

# 2.4 Pflege von Formularen

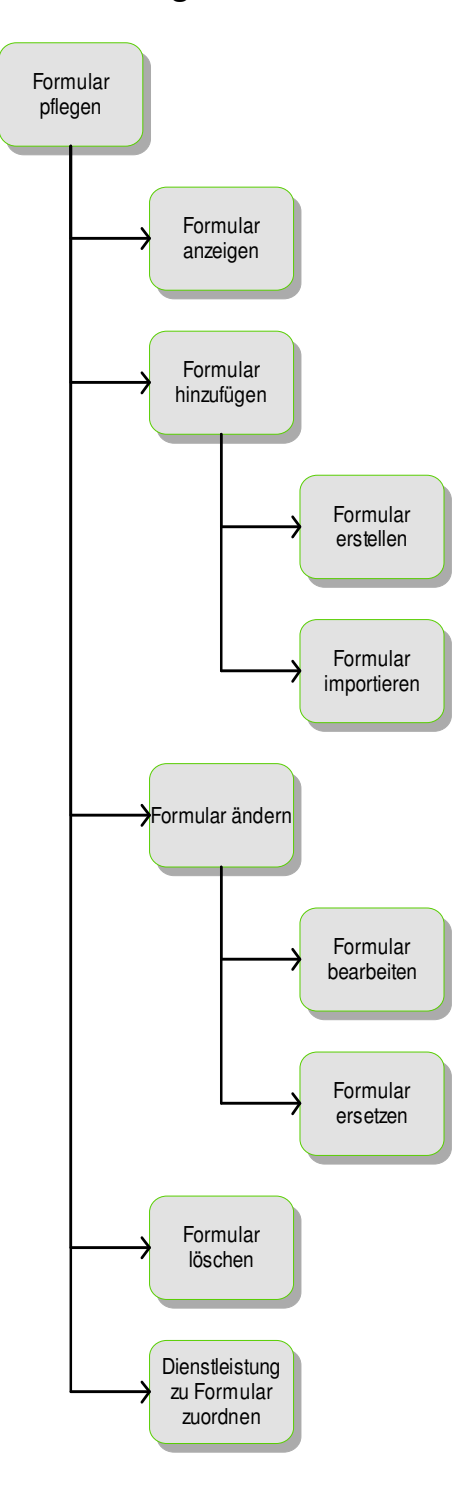

Abbildung 5: FDD Formulare pflegen

| Nr. | Bezeichnung          | Art            | Beschreibung                                                                                                    |
|-----|----------------------|----------------|----------------------------------------------------------------------------------------------------|
| 1   | Vorhandene Formulare | Auswahlfenster | Hier sind alle Formulare aufgelistet; einzelne<br>können gezielt zum Anzeigen, Bearbeiten oder<br>Löschen markiert werden. |
| 2   | Formular anzeigen    | Button         | Zeigt das ausgewählte Formular an.                                                                                         |
| 3   | Formular hinzufügen  | Button         | Führt zu "Formular hinzufügen_ändern".                                                                                     |
| 4   | Formular bearbeiten  | Button         | Führt zu "Formular hinzufügen_ändern".                                                                                     |
| 5   | Formular löschen     | Button         |                                                                                                    |
| 6   | Zurück               | Button         | Führt zu "Hauptmenü".                                                                                                    |

 Tabelle 8:
 Bildschirmmaske Formulare pflegen

| Nr. | Bezeichnung                  | Art            | Beschreibung                                                                 |
|-----|------------------------------|----------------|------------------------------------------------------------------------------|
| 1   | Bezeichnung                  | Textfeld       |                                                                              |
| 2   | Formularverknüpfung          | Durchsuchen    | Die Datei des Formulars kann eingefügt werden.                               |
| 3   | Dienstleistungen<br>zuordnen | Auswahlfenster | Das Formular kann einer oder mehreren<br>Dienstleistungen zugeordnet werden. |
| 4   | Speichern                    | Button         |                                                                              |
| 5   | Zurück                       | Button         | Führt zu "Formular pflegen".                                                 |

#### Tabelle 9: Bildschirmmaske Formulare hinzufügen\_ändern

In der Bildschirmmaske *Formular pflegen* (siehe Tab. 8) sind alle Formulare aufgelistet. Bei jedem Formular sind die Standardfunktionen des Grundgerüstes, wie zum Beispiel *Anzeigen*, *Hinzufügen, Bearbeiten* und *Löschen* anzuwenden (siehe Abb. 5). Eine Besonderheit der Formulare liegt darin, dass sie nicht direkt über eine Maske erzeugt werden, sondern nur als eine Verknüpfung der Datei in die Formularliste geladen wird (vgl. Funktion Nr. 2, Tab. 9). Dabei kann zum einen ein selber erstelltes Formular, welches lokal gespeichert ist, eingebunden werden. Zum anderen kann das Formular auch von einem Formularserver importiert oder dort verlinkt werden. Der Anbieter des entsprechenden Formularservers ist für die Pflege und Speicherung der Formulare verantwortlich.

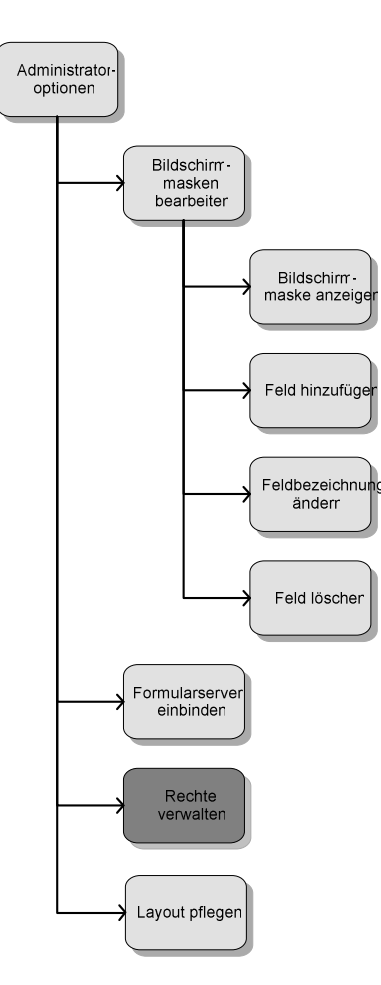

# Rechte verwalten Benutzer verwalten Benutzer anzeiger Benutzer hinzufüger Benutzer bearbeiter Benutzer löscher Gruppe anzeiger Gruppe hinzufüger Gruppe bearbeiter Gruppe löscher Rollen verwalte Rolle anzeiger Rolle hinzufüge Rolle bearbeite Rolle löscher Zugriffsobjekte und Rollen zu Benutzerr zuordner

Abbildung 6: FDD Administratoroptionen

■ 18

# 2.5 Administratoroptionen

| Nr. | Bezeichnung                    | Art            | Beschreibung                                                                                                    |
|-----|--------------------------------|----------------|----------------------------------------------------------------------------------------------------|
| 1   | Vorhandene<br>Bildschirmmasken | Auswahlfenster | Hier sind alle Bildschirmmasken aufgelistet;<br>einzelne können gezielt zum Anzeigen, Bearbeiten<br>oder Löschen markiert werden. |
| 2   | Bildschirmmaske<br>anzeigen    | Button         | Zeigt die ausgewählte Bildschirmmaske an.                                                                                         |
| 3   | Bildschirmmaske<br>hinzufügen  | Button         | Führt zu "Bildschirmmaske hinzufügen_ändern".                                                                                     |
| 4   | Bildschirmmaske<br>bearbeiten  | Button         | Führt zu "Bildschirmmaske hinzufügen_ändern".                                                                                     |
| 5   | Bildschirmmaske<br>löschen     | Button         |                                                                                                    |
| 6   | Vorhandene Benutzer            | Auswahlfenster | Hier sind alle Benutzer aufgelistet; einzelne<br>können gezielt zum Anzeigen, Bearbeiten oder<br>Löschen markiert werden.         |
| 7   | Benutzer anzeigen              | Button         | Zeigt den ausgewählten Benutzer an.                                                                                               |
| 8   | Benutzer hinzufügen            | Button         | Führt zu "Benutzer hinzufügen_ändern".                                                                                            |
| 9   | Benutzer bearbeiten            | Button         | Führt zu "Benutzer hinzufügen_ändern".                                                                                            |
| 10  | Benutzer löschen               | Button         |                                                                                                    |
| 11  | Vorhandene Rollen              | Auswahlfenster | Hier sind alle Rollen aufgelistet; einzelne können gezielt zum Anzeigen, Bearbeiten oder Löschen markiert werden.                 |
| 12  | Rolle anzeigen                 | Button         | Zeigt die ausgewählte Rolle an.                                                                                                   |
| 13  | Rolle hinzufügen               | Button         | Führt zu "Rolle hinzufügen_ändern".                                                                                               |
| 14  | Rolle bearbeiten               | Button         | Führt zu "Rolle hinzufügen_ändern".                                                                                               |
| 15  | Rolle löschen                  | Button         |                                                                                                    |
| 16  | Formularserver                 | Durchsuchen    | Bindet einen Formularserver ein.                                                                                                  |
| 17  | Layout                         | Durchsuchen    | Neues Layout wird eingebunden.                                                                                                    |
| 18  | Speichern                      | Button         |                                                                                                    |
| 19  | Zurück                         | Button         | Führt zu "Hauptmenü".                                                                                                    |

 Tabelle 10:
 Bildschirmmaske Administratoroptionen pflegen

| Nr. | Bezeichnung          | Art            | Beschreibung                                |
|-----|----------------------|----------------|---------------------------------------------|
| 1   | Benutzername         | Textfeld       |                                             |
| 2   | Altes Passwort       | Textfeld       |                                             |
| 3   | Neues Passwort       | Textfeld       |                                             |
| 4   | Passwort bestätigen  | Textfeld       |                                             |
| 5   | Gruppenzugehörigkeit | Auswahlfenster | Benutzergruppen des ausgewählten Benutzers. |
| 6   | Rollen               | Auswahlfenster | Rollen des ausgewählten Benutzers.          |
| 7   | Speichern            | Button         |                                             |
| 8   | Löschen              | Button         |                                             |
| 9   | Zurück               | Button         | Führt zu "Administratoroptionen pflegen".   |

## Tabelle 11: Bildschirmmaske Benutzer hinzufügen\_ändern

| Nr. | Bezeichnung | Art            | Beschreibung                                |
|-----|-------------|----------------|---------------------------------------------|
| 1   | Bezeichnung | Textfeld       |                                             |
| 2   | Benutzer    | Auswahlfenster | Benutzer innerhalb der ausgewählten Gruppe. |
| 3   | Rollen      | Auswahlfenster | Rollen der ausgewählten Benutzergruppe.     |
| 4   | Speichern   | Button         |                                             |
| 5   | Zurück      | Button         | Führt zu "Administratoroptionen pflegen".   |

 Tabelle 12:
 Bildschirmmaske Benutzergruppe hinzufügen\_ändern

| Nr. | Bezeichnung | Art            | Beschreibung                             |
|-----|-------------|----------------|------------------------------------------|
| 1   | Bezeichnung | Textfeld       |                                          |
| 2   | Rollen      | Auswahlfenster | Hier sind alle Rollen aufgelistet.       |
| 3   | Rechte      | Auswahlfenster | Rechte der ausgewählten Rolle.           |
| 4   | Speichern   | Button         |                                          |
| 5   | Zurück      | Button         | Führt zu "Administratoroptionen pflegen" |

Tabelle 13: Bildschirmmaske Rollen hinzufügen ändern

Der Administratorbereich beinhaltet ein umfangreiches Funktionsangebot. Über die Maske *Administratoroptionen pflegen* (siehe Tab. 10) können die Standardfunktionen des Grundgerüstes auf die drei Komponenten *vorhandenen Bildschirmmasken*, *vorhandenen Benutzer* und *vorhandenen Rollen* angewendet werden. Außerdem besteht die Möglichkeit der Einbindung eines neuen Formularservers sowie eines neuen Layouts.

Die Rechte eines Benutzers werden durch die Zuordnung zu Benutzergruppen (siehe Tab. 12) und durch die Zuordnung einer Rolle (siehe Tab. 13) spezifiziert. Die Benutzergruppen sind dadurch gekennzeichnet, dass sie Zugriff auf bestimmte Elemente des Virtuellen Rathauses haben. So hat zum Beispiel die Benutzergruppe "Fachbereich I" nur Zugriff auf Daten, die den "Fachbereich I" tangieren.

Durch die Rollen wird gekennzeichnet, welche Operationen der Benutzer durchführen darf. Dazu gehört zum Beispiel das Lesen, das Ändern bzw. Erstellen und das Freigeben des Inhaltes für das Internet. Die Rollen können dynamisch für die Verwaltung angepasst werden.

Die Rollen können auch einer Benutzergruppe zugeordnet werden und somit an jeden Benutzer, der dieser Gruppe angehört, vererbt werden. Benutzer können einer oder mehreren Gruppen zugeordnet sein. Haben Benutzer unterschiedliche Rechte in den einzelnen Gruppen und zusätzlich direkt zugewiesene Rechte, so werden diese erweitert.

Neben der Rollenzuteilung werden in der Eingabemaskemaske *Benutzer hinzufügen oder ändern* (siehe Tab. 11) auch die Passwortvergabe gepflegt.

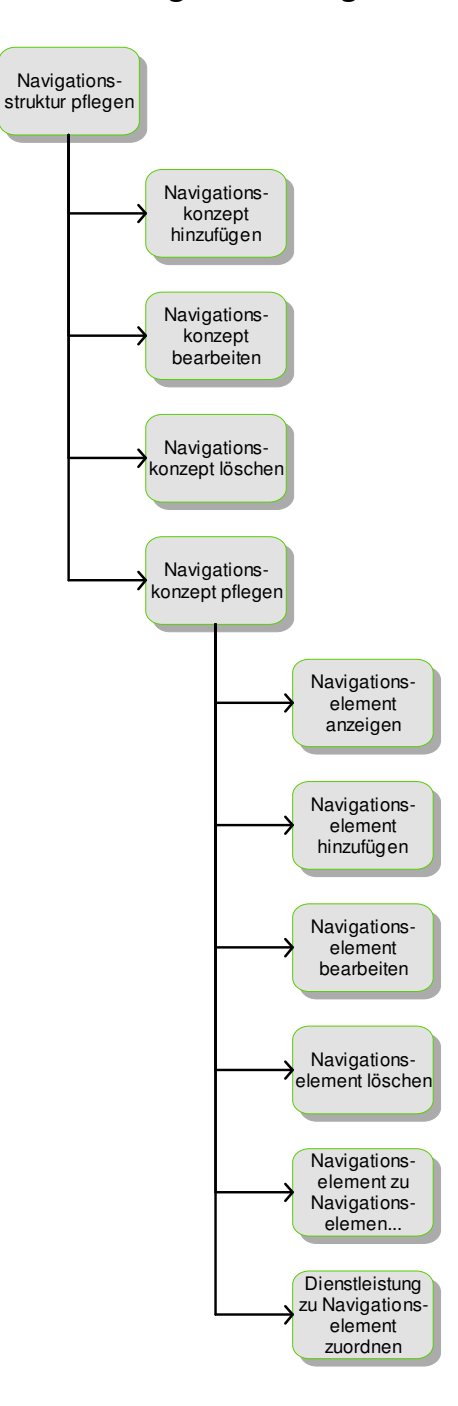

# 2.6 Pflege der Navigationsstruktur

Abbildung 7: FDD Navigationsstrukturen pflegen

| Nr. | Bezeichnung                       | Art            | Beschreibung                                                                                                    |
|-----|-----------------------------------|----------------|----------------------------------------------------------------------------------------------------|
| 1   | Vorhandene<br>Navigationskonzepte | Auswahlfenster | Zeigt alle Navigationskonzepte an; enthält<br>standardmäßig Lebenslagen und Nutzergruppen;<br>ein Navigationskonzept kann zur weiteren<br>Bearbeitung markiert werden. |
| 2   | Navigationskonzept<br>anzeigen    | Button         | Zeigt das ausgewählte Navigationskonzept an.                                                                                                    |
| 3   | Navigationskonzept<br>hinzufügen  | Button         | Führt zu "Navigationskonzept hinzufügen_ändern".                                                                                                    |
| 4   | Navigationskonzept<br>bearbeiten  | Button         | Führt zu "Navigationskonzept hinzufügen_ändern".                                                                                                    |
| 5   | Navigationskonzept<br>löschen     | Button         |                                                                                                    |
| 6   | Zurück                            | Button         | Führt zu "Hauptmenü".                                                                                                    |

## Bildschirmmaske Navigationskonzept pflegen

| Nr. | Bezeichnung                         | Art            | Beschreibung                                                                                                    |
|-----|-------------------------------------|----------------|----------------------------------------------------------------------------------------------------|
| 1   | Bezeichnung                         | Textfeld       |                                                                                                    |
| 2   | Struktur der<br>Navigationselemente | Tabelle        | Tabelle besteht aus Nummer und Bezeichnung<br>des jeweiligen Navigationselementes, mit Komma<br>voneinander getrennt die ihm über- und<br>untergeordneten Navigationselemente und die<br>zugeordneten Dienstleistungen. |
| 3   | Vorhandene<br>Navigationselemente   | Auswahlfenster | Hier sind alle Navigationselemente aufgelistet;<br>einzelne können gezielt zum Anzeigen, Bearbeiten<br>oder Löschen markiert werden.                                                                                    |
| 4   | Navigationselement<br>anzeigen      | Button         | Zeigt das Navigationselement an.                                                                                                    |
| 5   | Navigationselement<br>hinzufügen    | Button         | Führt zu "Navigationselement hinzufügen_ändern".                                                                                                    |
| 6   | Navigationselement<br>bearbeiten    | Button         | Führt zu "Navigationselement hinzufügen_ändern".                                                                                                    |
| 7   | Navigationselement<br>löschen       | Button         |                                                                                                    |
| 8   | Speichern                           | Button         |                                                                                                    |
| 9   | Zurück                              | Button         | Führt zu "Navigationskonzept pflegen".                                                                                                    |

# Tabelle 15: Bildschirmmaske Navigationskonzept hinzufügen\_ändern

| Nr. | Bezeichnung                                  | Art            | Beschreibung                                                                                                    |
|-----|----------------------------------------------|----------------|----------------------------------------------------------------------------------------------------|
| 1   | Bezeichnung                                  | Textfeld       |                                                                                                    |
| 2   | Direkt übergeordnete<br>Navigationselemente  | Auswahlfenster | Hier können diejenigen Navigationselemente<br>markiert werden, die dem aktuellen<br>Navigationselement übergeordnet sind.  |
| 3   | Direkt untergeordnete<br>Navigationselemente | Auswahlfenster | Hier können diejenigen Navigationselemente<br>markiert werden, die dem aktuellen<br>Navigationselement untergeordnet sind. |
| 4   | Dienstleistungen                             | Auswahlfenster | Hier können diejenigen Dienstleistungen markiert werden, die dem Navigationselement zugeordnet sind.                       |
| 5   | Speichern                                    | Button         |                                                                                                    |
| 6   | Zurück                                       | Button         | Führt zu "Navigationskonzept hinzufügen_ändern".                                                                           |

| · · · · · · · · · · · · · · · · · · · | Tabelle 16: | Bildschirmmaske | Navigationselement | hinzufügen | ändern |
|---------------------------------------|-------------|-----------------|--------------------|------------|--------|
|---------------------------------------|-------------|-----------------|--------------------|------------|--------|

**22** 

Tabelle 14:

Über das Auswahlfenster der Eingabemaske *Navigationskonzept pflegen* (siehe Tab. 14) ist der Benutzer in der Lage, die einzelnen Navigationskonzepte auszuwählen. Die Navigationskonzepte bestehen standardmäßig aus Lebenslagen und Nutzergruppen. Es können jederzeit weitere Navigationskonzepte hinterlegt werden. Der folgende Aufbau entspricht der beschriebenen Grundpflegemaske (vgl. Kapitel 2 Grundfunktionalitäten eines Virtuellen Rathauses). Durch entsprechende Auswahl kann das markierte Konzept angezeigt, bearbeitet, gelöscht oder ein neues hinzugefügt werden.

In der Bildschirmmaske Navigationskonzept hinzufügen oder ändern (siehe Tab. 15) werden neben dem Namen der Navigationselemente auch die über- und untergeordneten Elemente in Form einer Tabelle aufgelistet. Diese Zuordnung findet über die Bildschirmmaske Navigationselemente hinzufügen oder ändern statt (siehe Tab. 16). Der Benutzer kann nur über die Bildschirmmaske des Navigationskonzeptes zu der Bildschirmmaske der einzelnen Navigationselemente gelangen. Die Bearbeitung geschieht analog zur gewohnten Auswahl, indem ein gewünschtes Navigationselement markiert wird. Während am oberen Rand der Name der aktuell ausgewählten Struktur angezeigt wird (siehe Tab. 16) können in zwei Auswahlfenstern der Navigationselemente jeweils andere Elemente ausgewählt werden, die diesem Navigationselement über- bzw. untergeordnet sind. Alle Änderungen werden dabei in der Tabelle "Navigationsstruktur" abgelegt. Schließlich können einem Navigationselement eine oder mehrere Dienstleistungen zugeordnet werden. Die ausgewählten Dienstleistungen erscheinen in einem daneben liegenden Auswahlfenster und können dort auch entfernt werden.

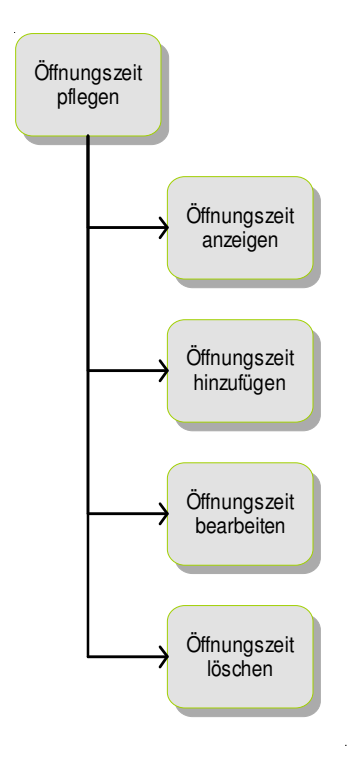

#### 2.7 Pflege von Öffnungszeiten

Abbildung 8: FDD Öffnungszeiten pflegen

| Nr. | Bezeichnung                  | Art            | Beschreibung                                                                                                    |
|-----|------------------------------|----------------|----------------------------------------------------------------------------------------------------|
| 1   | Vorhandene<br>Öffnungszeiten | Auswahlfenster | Hier sind alle Öffnungszeiten aufgelistet; einzelne<br>können gezielt zum Anzeigen, Bearbeiten oder<br>Löschen markiert werden. |
| 2   | Öffnungszeit anzeigen        | Button         | Zeigt die ausgewählten Öffnungszeiten an.                                                                                       |
| 3   | Öffnungszeit hinzufügen      | Button         | Führt zu "Öffnungszeiten hinzufügen_ändern".                                                                                    |
| 4   | Öffnungszeit bearbeiten      | Button         | Führt zu "Öffnungszeiten hinzufügen_ändern".                                                                                    |
| 5   | Öffnungszeit löschen         | Button         |                                                                                                    |
| 6   | Zurück                       | Button         | Führt zu "Hauptmenü".                                                                                                    |

Tabelle 17: Bildschirmmaske Öffnungszeiten pflegen

| Nr. | Bezeichnung     | Art      | Beschreibung                                                                                                    |
|-----|-----------------|----------|----------------------------------------------------------------------------------------------------|
| 1   | Öffnungszeiten  | Tabelle  | Hier werden alle Öffnungszeiten der Woche<br>aufgeführt; jede Zeile für einen Wochentag;<br>Spalten sind in den Zeilen 2-5 angegeben. |
| 2   | Vormittags von  | Textfeld |                                                                                                    |
| 3   | Vormittags bis  | Textfeld |                                                                                                    |
| 4   | Nachmittags von | Textfeld |                                                                                                    |
| 5   | Nachmittags bis | Textfeld |                                                                                                    |
| 6   | Speichern       | Button   |                                                                                                    |
| 7   | Zurück          | Button   | Führt zu "Öffnungszeiten pflegen"                                                                                                    |

#### Tabelle 18: Bildschirmmaske Öffnungszeiten hinzufügen\_ändern

In der Bildschirmmaske Öffnungszeiten pflegen sind alle vorhandenen Öffnungszeiten in einem Auswahlfenster angegeben. Soll eine Öffnungszeit gelöscht werden, muss sie vorher im Auswahlfenster markiert worden sein. Durch die Buttons Anzeigen, Bearbeiten und Hinzufügen gelangt der Benutzer auch ohne vorherige Auswahl einer Öffnungszeit zur Bildschirmmaske Öffnungszeiten hinzufügen\_ändern (siehe Tab. 18). In dieser Bildschirmmaske sind alle Öffnungszeiten in Form einer Tabelle aufgelistet. In den Zeilen der Tabelle stehen die Wochentage und in den Spalten die Zeiten, die in die Kategorien Vormittags von, Vormittags bis, Nachmittags von und Nachmittags bis aufgeteilt sind.

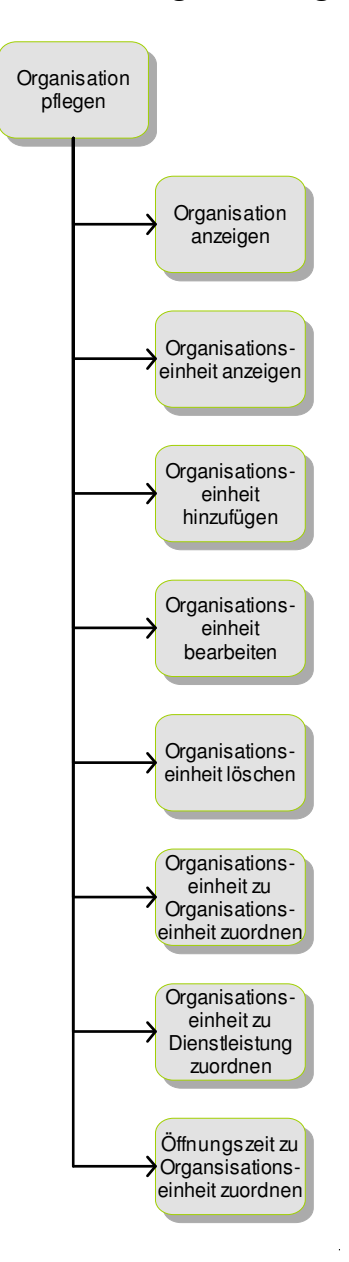

# 2.8 Pflege der Organisationsdaten

Abbildung 9: FDD Organisationseinheit pflegen

| Nr. | Bezeichnung                          | Art            | Beschreibung                                                                                                    |
|-----|--------------------------------------|----------------|----------------------------------------------------------------------------------------------------|
| 1   | Vorhandene<br>Organisationseinheiten | Auswahlfenster | Hier sind alle Organisationseinheiten aufgelistet;<br>einzelne können gezielt zum Anzeigen, Bearbeiten<br>oder Löschen markiert werden. |
| 2   | Organisation ansehen                 | Button         | Zeigt die komplette Organisation.                                                                                                    |
| 3   | Organisationseinheit<br>ansehen      | Button         | Zeigt die ausgewählte Organisationseinheit an.                                                                                          |
| 4   | Organisation hinzufügen              | Button         | Führt zu "Organisationseinheit<br>hinzufügen_ändern".                                                                                   |
| 5   | Organisationseinheit<br>ändern       | Button         | Führt zu Organisationseinheit hinzufügen_ändern".                                                                                       |
| 6   | Organisationseinheit<br>löschen      | Button         |                                                                                                    |
| 7   | Zurück                               | Button         | Führt zu "Hauptmenü".                                                                                                    |

#### Tabelle 19: Bildschirmmaske Organisationseinheit pflegen

| Nr. | Bezeichnung                      | Art                      | Beschreibung                                                                             |
|-----|----------------------------------|--------------------------|------------------------------------------------------------------------------------------|
| 1   | Name                             | Textfeld                 |                                                                                          |
| 2   | Synonyme                         | Mehrzeiliges<br>Textfeld |                                                                                          |
| 3   | Telefon                          | Textfeld                 |                                                                                          |
| 4   | Telefax                          | Textfeld                 |                                                                                          |
| 5   | E-Mail                           | Textfeld                 |                                                                                          |
| 6   | Bild                             | Durchsuchen              |                                                                                          |
| 7   | Zusatzinfos Intern               | Mehrzeiliges<br>Textfeld | Die Zusatzinfo sind nur intern sichtbar.                                                 |
| 8   | Organisationseinheit<br>anordnen | Baumstruktur             | Die Organisationseinheit wird in die bestehende<br>Organisation eingegliedert.           |
| 9   | Dienstleistung                   | Auswahlfenster           | Zu der Organisationseinheit können eine oder mehrere Dienstleistungen zugeordnet werden. |
| 10  | Öffnungszeiten                   | Auswahlfenster           | Zu der Organisationseinheit können<br>Öffnungszeiten zugeordnet werden.                  |
| 11  | Speichern                        | Button                   |                                                                                          |
| 12  | Zurück                           | Button                   | Führt zu "Organisation pflegen".                                                         |

#### Tabelle 20: Bildschirmmaske Organisationseinheit hinzufügen\_ändern

Es muss zwischen der *Organisation* und den *Organisationseinheiten* unterschieden werden. Die Organisation ergibt sich aus allen Organisationseinheiten. Wird in der Bildschirmmaske *Organisationseinheit pflegen* (siehe Tab. 19) der Menüpunkt *Organisation ansehen* ausgewählt, erscheint die komplette Organisation einer Verwaltung in Form einer Baumstruktur.

Bei der Organisationseinheit gibt es die bekannten Funktionen der Anzeige, des Erstellens, des Änderns und des Löschens.

Innerhalb der Bildschirmmaske *Organisationseinheit hinzufügen\_ändern* (siehe Tab. 20) einer Organisationseinheit sind Felder wie Name, Telefon, Telefax etc. auszufüllen. Es können Dienstleistungen, aber auch andere Organisationseinheiten zugeordnet werden. Durch diese Zuordnung wird die Position der Organisationseinheit innerhalb der Organisationshierarchie bzw. der Organisationsstruktur festgelegt. Wird die Position einer Organisationseinheit geändert, werden automatisch alle darunter liegenden Einheiten verschoben.

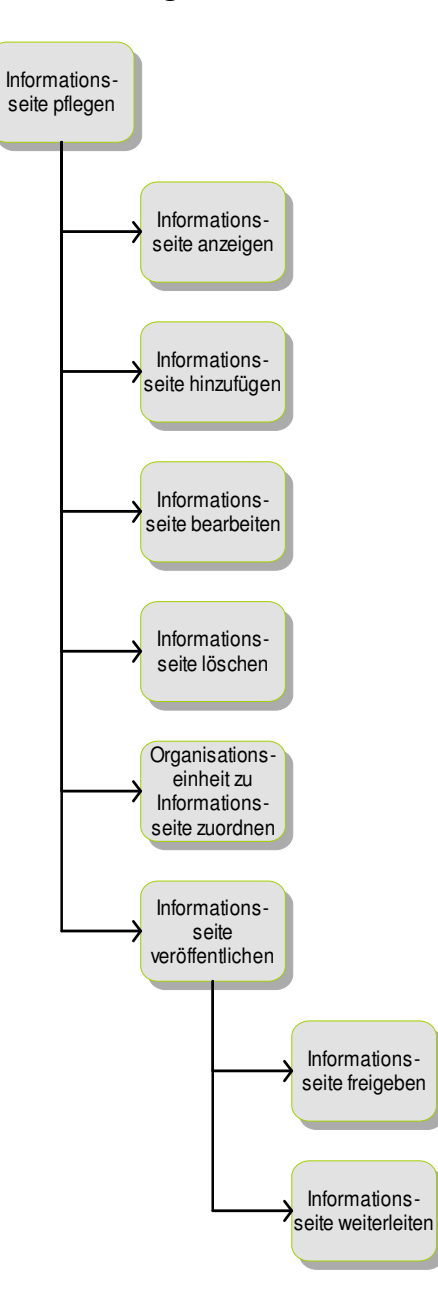

# 2.9 Pflege der Informationsseiten

Abbildung 10: FDD Informationsseiten pflegen

| Nr. | Bezeichnung                     | Art            | Beschreibung                                                                                                    |
|-----|---------------------------------|----------------|----------------------------------------------------------------------------------------------------|
| 1   | Vorhandene<br>Informationsseite | Auswahlfenster | Hier sind alle Informationsseiten aufgelistet;<br>einzelne können gezielt zum Anzeigen, Bearbeiten<br>oder Löschen markiert werden. |
| 2   | Informationsseite<br>anzeigen   | Button         | Zeigt die ausgewählte Informationsseite an.                                                                                         |
| 3   | Informationsseite<br>hinzufügen | Button         | Führt zu "Informationsseite hinzufügen_ändern".                                                                                     |
| 4   | Informationsseite<br>bearbeiten | Button         | Führt zu "Informationsseite hinzufügen_ändern".                                                                                     |
| 5   | Informationsseite<br>löschen    | Button         |                                                                                                    |
| 6   | Zurück                          | Button         | Führt zu "Hauptmenü".                                                                                                    |

#### Tabelle 21: Bildschirmmaske Informationsseiten pflegen

| Nr. | Bezeichnung          | Art                                       | Beschreibung                                                                      |
|-----|----------------------|-------------------------------------------|-----------------------------------------------------------------------------------|
| 1   | Bezeichnung          | Textfeld                                  |                                                                                   |
| 2   | Titel                | Textfeld                                  |                                                                                   |
| 3   | Beschreibung         | Mehrzeiliges<br>Textfeld                  |                                                                                   |
| 4   | Bild                 | Durchsuchen                               |                                                                                   |
| 5   | Organisationseinheit | Auswahlfenster                            | Zu der Informationsseite wird eine<br>Organisationseinheit hinzugefügt.           |
| 6   | Freigeben            | Button                                    | Die Informationsseite wird für die Veröffentlichung im Internet freigegeben.      |
| 7   | Weiterleiten         | Auswahlfenster<br>mit den<br>Mitarbeitern | Die Informationsseite wird an den ausgewählten<br>Mitarbeiter weitergeleitet.     |
| 8   | Kommentar            | Mehrzeiliges<br>Textfeld                  | Zu der weiterzuleitenden Informationsseite kann<br>ein Kommentar angefügt werden. |
| 9   | Vorschaufunktion     | Button                                    |                                                                                   |
| 10  | Speichern            | Button                                    |                                                                                   |
| 11  | Zurück               | Button                                    | Führt zu "Informationsseite pflegen".                                             |

#### Tabelle 22: Bildschirmmaske Informationsseiten erstellen\_ändern

Jede Organisationseinheit hat die Option, sich über eine Informationsseite den Bürgern zu präsentieren. Die Seite kann aus einem oder mehreren Textelementen und Bildern bestehen. Die einzige Zuordnung, die über Auswahlfenster hinzugefügt wird, ist die zu der zugehörigen Organisationseinheit.

Bei der Veröffentlichung dieser Seite sind, wie bei den Dienstleistungen, die Rollenverteilungen zu beachten (siehe Kapitel 2.1 Pflege von Workflows).

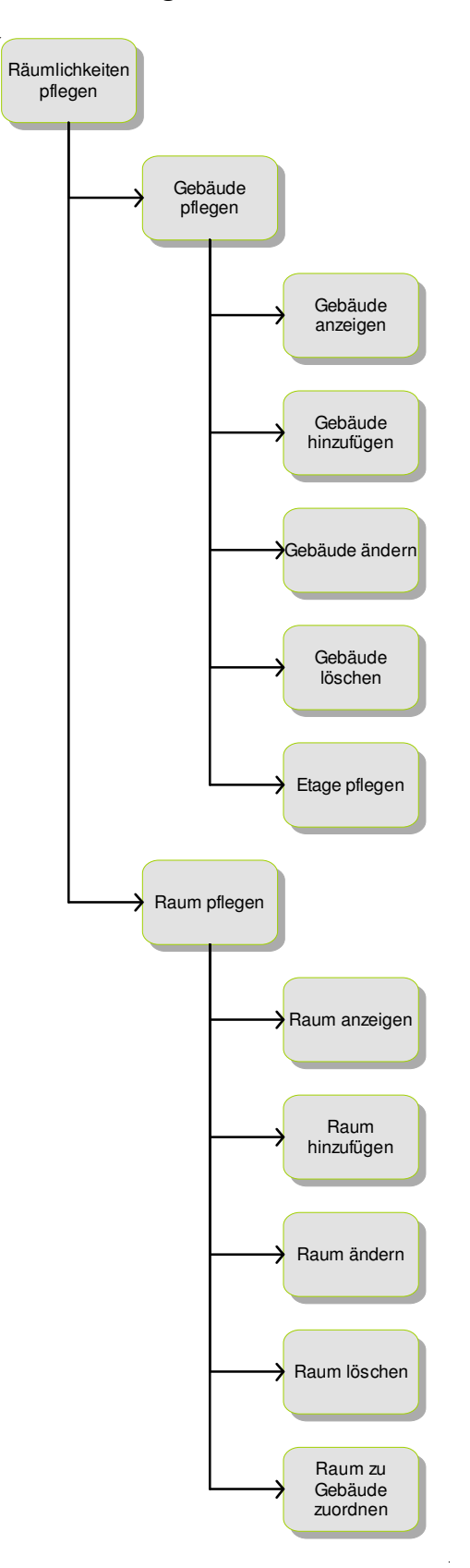

2.10 Pflege der Räumlichkeiten

Abbildung 11: FDD Räumlichkeiten pflegen

| Nr. | Bezeichnung        | Art            | Beschreibung                                                                                                    |
|-----|--------------------|----------------|----------------------------------------------------------------------------------------------------|
| 1   | Vorhandene Gebäude | Auswahlfenster | Hier sind alle Gebäude aufgelistet; einzelne<br>können gezielt zum Anzeigen, Bearbeiten oder<br>Löschen markiert werden.                                                                                  |
| 2   | Gebäude anzeigen   | Button         | Zeigt das ausgewählte Gebäude an.                                                                                                    |
| 3   | Gebäude hinzufügen | Button         | Führt zu "Gebäude hinzufügen_ändern".                                                                                                    |
| 4   | Gebäude bearbeiten | Button         | Führt zu "Gebäude hinzufügen_ändern".                                                                                                    |
| 5   | Gebäude löschen    | Button         |                                                                                                    |
| 6   | Vorhandene Räume   | Auswahlfenster | Hier sind alle Räume aufgelistet; einzelne können<br>gezielt zum Anzeigen, Bearbeiten oder Löschen<br>markiert werden; nach Auswahl eines Gebäudes<br>werden auch nur die zugehörigen Räume<br>angezeigt. |
| 7   | Raum anzeigen      | Button         | Zeigt den ausgewählten Raum an.                                                                                                    |
| 8   | Raum hinzufügen    | Button         | Führt zu "Raum hinzufügen_ändern".                                                                                                    |
| 9   | Raum bearbeiten    | Button         | Führt zu "Raum hinzufügen_ändern".                                                                                                    |
| 10  | Raum löschen       | Button         |                                                                                                    |
| 11  | Zurück             | Button         | Führt zu "Hauptmenü".                                                                                                    |

| Tabelle 23: | Bildschirmmaske Räumlichkeiten pflegen |
|-------------|----------------------------------------|
|-------------|----------------------------------------|

| Nr. | Bezeichnung             | Art            | Beschreibung                                     |
|-----|-------------------------|----------------|--------------------------------------------------|
| 1   | Bezeichnung             | Textfeld       |                                                  |
| 2   | Straße                  | Textfeld       |                                                  |
| 3   | Hausnummer              | Textfeld       |                                                  |
| 4   | Postleitzahl            | Textfeld       | Nur Nummern möglich.                             |
| 5   | Ort                     | Textfeld       |                                                  |
| 6   | Öffentliche Haltestelle | Textfeld       |                                                  |
| 7   | Bild                    | Durchsuchen    |                                                  |
| 8   | Telefonnummer           | Textfeld       |                                                  |
| 9   | Faxnummer               | Textfeld       |                                                  |
| 10  | E-Mail                  | Textfeld       |                                                  |
| 11  | Etagen                  | Auswahlfenster | Auswahl der Etagen über die das Gebäude verfügt. |
| 12  | Speichern               | Button         |                                                  |
| 13  | Zurück                  | Button         | Führt zu "Räumlichkeiten pflegen".               |

 Tabelle 24:
 Bildschirmmaske Gebäude hinzufügen\_ändern

| Nr. | Bezeichnung   | Art          | Beschreibung                                          |
|-----|---------------|--------------|-------------------------------------------------------|
| 1   | Bezeichnung   | Textfeld     |                                                       |
| 2   | Telefonnummer | Textfeld     |                                                       |
| 3   | Faxnummer     | Textfeld     |                                                       |
| 4   | Gebäude       | Dropdownfeld | Dem Raum wird ein Gebäude zugeordnet (1.<br>Schritt). |
| 5   | Etage         | Dropdownfeld | Dem Raum wird eine Etage zugeordnet (2. Schritt).     |
| 6   | Speichern     | Button       |                                                       |
| 7   | Zurück        | Button       | Führt zu "Räumlichkeiten pflegen".                    |

#### Tabelle 25: Bildschirmmaske Räume hinzufügen\_ändern

Die Funktionalität Räumlichkeiten umfasst die Eingabemasken *Räumlichkeiten pflegen* (siehe Tab. 24) *Gebäude hinzufügen\_ändern* und *Räume hinzufügen\_ändern* (siehe Tab. 25). Die Pflegemaske beinhaltet die Standardfunktionen für die Komponenten Gebäude und Räume. Ein

Gebäude besteht aus einem oder mehreren Räumen und ein Raum ist genau einem Gebäude zugeordnet. Gebäude werden in Etagen unterteilt, welche beim Gebäude gepflegt werden.

In der Bildschirmmaske *Gebäude hinzufügen\_ändern* sind alle Informationen eines Gebäudes bezüglich Anschrift, Erreichbarkeit mit öffentlichen Verkehrsmitteln bis hin zur Erreichbarkeit über Telefon, E-Mail etc. angegeben. Zusätzlich besteht die Möglichkeit, ein Bild des Gebäudes aus einer Datenbank hochzuladen.

Räume werden in der Bildschirmmaske *Räume hinzufügen\_ändern* gepflegt. Jeder Raum hat seine eigene Telefon- und Faxnummer. Ein Raum wird zuerst einem Gebäude und dann einer Etage innerhalb dieses Gebäudes zugewiesen.

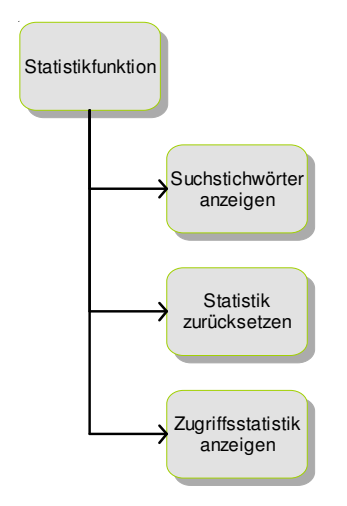

## 2.11 Statistikfunktion

Abbildung 12: FDD Statistikfunktion

| Nr. | Bezeichnung                              | Art    | Beschreibung                                                                                                    |
|-----|------------------------------------------|--------|----------------------------------------------------------------------------------------------------|
| 1   | Suchstichwörter<br>anzeigen              | Button |                                                                                                    |
| 2   | Zugriffsstatistik<br>anzeigen            | Button |                                                                                                    |
| 3   | Suchstichwörterstatistik<br>zurücksetzen | Button | Löscht Inhalte der Tabellen "Suchaufruf",<br>"Zeitpunkt-Suchaufruf-Zuordnung" und "Stichwort-<br>Suchaufruf-Statistik". |
| 4   | Zugriffsstatistik<br>zurücksetzen        | Button | Löscht Inhalt der Tabelle "Zugriffsstatistik".                                                                          |
| 5   | Zurück                                   | Button | Führt zu "Hauptmenü".                                                                                                   |

#### Tabelle 26: Bildschirmmaske Statistikfunktion

In dieser Bildschirmmaske können Statistiken über die Zugriffe auf das Virtuelle Rathaus und über die in die Suchmaschine eingegebenen Begriffe betrachtet werden. Nach Wortwahl des Menüpunktes *Suchstichwörter anzeigen* werden aus der Tabelle "Suchaufruf" (siehe Abb.12)

alle eingegebenen Begriffe und aus der Tabelle Zeitpunkt-Suchaufruf-Zuordnung die zugehörigen Zeitpunkte ausgelesen. Die Daten werden soweit verdichtet, dass in einer Tabelle zu den Tagen die unterschiedlichen Suchbegriffe mit Häufigkeit der Eingabe und Anzahl der Sucherfolge angezeigt werden.

Über die Bildschirmmaske Zugriffsstatistik anzeigen wird eine Tabelle dargestellt, in der die Dienstleistungen an den jeweiligen Tagen und mit der Häufigkeit der Zugriffe aufgeführt werden. Wenn Transaktionen online durchgeführt werden, kann die Tabelle um die Summe der mit dieser Dienstleistung an dem Tag eingenommenen Gebühren ergänzt werden. Sowohl die Zugriffsstatistik als auch die Statistik zu den eingegebenen Suchstichwörtern können zurückgesetzt werden, indem die Inhalte der Tabellen, aus denen die Daten stammen, gelöscht werden (siehe Kapitel 3 Datenmodell).

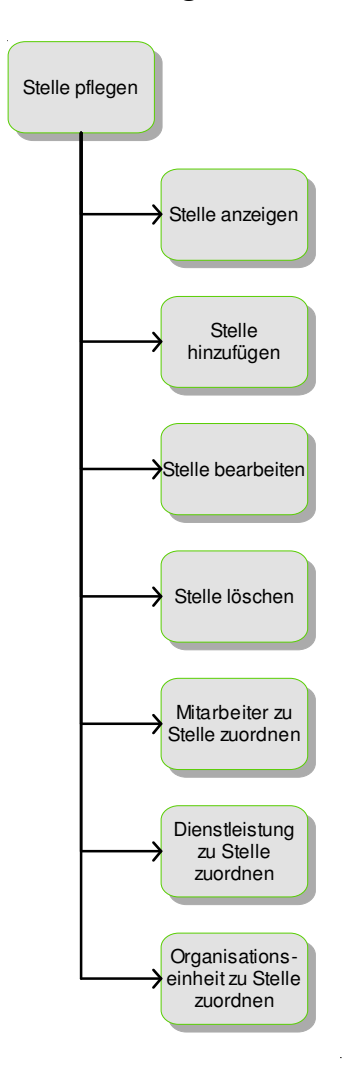

## 2.12 Pflege von Stellen

Abbildung 13: FDD Stellen pflegen

| Nr. | Bezeichnung        | Art            | Beschreibung                                                                                                    |
|-----|--------------------|----------------|----------------------------------------------------------------------------------------------------|
| 1   | Vorhandene Stellen | Auswahlfenster | Hier sind alle Stellen aufgelistet; einzelne können gezielt zum Anzeigen, Bearbeiten oder Löschen markiert werden. |
| 2   | Stelle anzeigen    | Button         | Zeigt die ausgewählte Stelle an.                                                                                   |
| 3   | Stelle hinzufügen  | Button         | Führt zu "Stelle hinzufügen_ändern".                                                                               |
| 4   | Stelle bearbeiten  | Button         | Führt zu "Stelle hinzufügen_ändern".                                                                               |
| 5   | Löschen            | Button         |                                                                                                    |
| 6   | Zurück             | Button         | Führt zu "Hauptmenü".                                                                                              |

Tabelle 27: Bildschirmmaske Stelle pflegen

| Nr. | Bezeichnung          | Art                             | Beschreibung                                                         |
|-----|----------------------|---------------------------------|----------------------------------------------------------------------|
| 1   | Bezeichnung          | Textfeld                        |                                                                      |
| 2   | Stellenbeschreibung  | Mehrzeiliges<br>Textfeld        |                                                                      |
| 3   | Mitarbeiter          | Auswahlfenster                  | Der Stelle können ein oder mehrere Mitarbeiter<br>zugeordnet werden. |
| 4   | Dienstleistungen     | Auswahlfenster                  | Eine oder mehrere Dienstleistungen zuordnen                          |
| 5   | Organisationseinheit | Baumstruktur/<br>Auswahlfenster | Einordnung der Stelle in die Organisation.                           |
| 6   | Speichern            | Button                          |                                                                      |
| 7   | Zurück               | Button                          | Führt zu "Stelle pflegen".                                           |

Tabelle 28: Bildschirmmaske Stelle hinzufügen\_ändern

Stellen werden von einem oder mehreren Mitarbeitern besetzt. Über die Bildschirmmaske *Stellen pflegen* kann eine Stelle aus allen vorhandenen Stellen zum *Bearbeiten*, *Löschen* oder *Ansehen* markiert werden.

Über die Bildschirmmaske *Stelle hinzufügen\_ändern* (siehe Tab. 28) können neben den einzelnen Mitarbeitern auch Dienstleistungen einer Stelle zugewiesen werden. Zusätzlich wird durch einen Baum visualisiert, wie die Stelle innerhalb der Organisation eingeordnet ist.

# 2.13 Pflege von Workflows

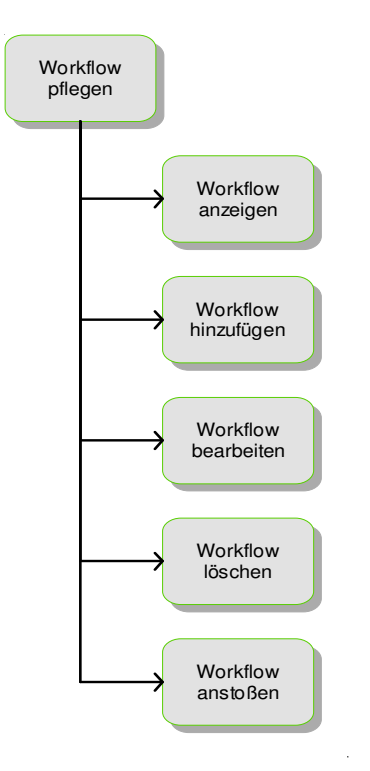

## Abbildung 14: FDD Workflow pflegen

| Nr. | Bezeichnung          | Art            | Beschreibung                                                                                                    |
|-----|----------------------|----------------|----------------------------------------------------------------------------------------------------|
| 1   | Vorhandene Workflows | Auswahlfenster | Hier sind alle Workflows aufgelistet; einzelne<br>können gezielt zum Anzeigen, Bearbeiten,<br>Löschen oder Starten markiert werden. |
| 2   | Workflow anzeigen    | Button         | Zeigt den ausgewählten Workflow an.                                                                                                 |
| 3   | Workflow hinzufügen  | Button         | Führt zu "Workflow hinzufügen_ändern".                                                                                              |
| 4   | Workflow bearbeiten  | Button         | Führt zu "Workflow hinzufügen_ändern".                                                                                              |
| 5   | Workflow löschen     | Button         |                                                                                                    |
| 6   | Workflow anstoßen    | Button         | Startet den markierten Workflow.                                                                                                    |
| 7   | Zurück               | Button         | Führt zu "Hauptmenü".                                                                                                    |

#### Tabelle 29: Bildschirmmaske Workflow pflegen

| Nr. | Bezeichnung         | Art            | Beschreibung                                                                                                    |
|-----|---------------------|----------------|----------------------------------------------------------------------------------------------------|
| 1   | Bezeichnung         | Textfeld       |                                                                                                    |
| 2   | Objekt              | Auswahlfenster | Auswahl des zu bearbeitenden Objektes.                                                                                                    |
| 3   | Workflow            | Tabelle        | Hier werden alle Bearbeitungsschritte des<br>Workflows aufgeführt; in Spalte 1 steht die<br>Schrittnummer; den übrigen Spalten der Tabelle<br>entsprechen die folgenden Positionen 4-9. |
| 4   | Bearbeitungsschritt | Dropdownfeld   | Art der Tätigkeit; Auswahl zwischen Starten,<br>Bearbeiten, Prüfen, Freischalten, Beenden.                                                                                              |
| 5   | Verantwortlich      | Dropdownfeld   | Auswahl der Stelle/des Mitarbeiters für den jeweiligen Bearbeitungsschritt.                                                                                                    |
| 6   | Maximale Dauer      | Textfeld       | Maximale Bearbeitungsdauer in Tagen.                                                                                                    |

| 7  | <pfeil nach="" oben=""></pfeil>  | Button | Verschiebt Bearbeitungsschritt in der Reihenfolge nach oben.  |
|----|----------------------------------|--------|---------------------------------------------------------------|
| 8  | <pfeil nach="" unten=""></pfeil> | Button | Verschiebt Bearbeitungsschritt in der Reihenfolge nach unten. |
| 9  | Bearbeitungsschritt<br>löschen   | Button |                                                               |
| 10 | Speichern                        | Button |                                                               |
| 11 | Zurück                           | Button | Führt zu "Workflow pflegen".                                  |

In der Bildschirmmaske (siehe Tab. 29) werden in einer Liste alle angelegten Workflows angezeigt. Durch die Maske *Workflow pflegen* können die einzelnen Workflows bearbeitet, gelöscht oder neue hinzugefügt werden. Wird ein Workflow hinzugefügt, muss diesem zunächst ein Name gegeben werden. Anschließend wird das zu bearbeitende Objekt (z. B. eine Dienstleistungsbeschreibung) aus einer Liste ausgewählt. Die zu erstellende Tabelle mit den einzelnen Arbeitsschritten des Workflows enthält standardmäßig die Positionen *Starten* und *Beenden* und dazwischen einen ersten Arbeitsschritt, der mit Daten gefüllt werden kann. Bei jedem Arbeitsschritt werden die Art der Tätigkeit und der verantwortliche Benutzer bzw. Benutzergruppe oder eine Rolle ausgewählt. Zusätzlich kann jeweils eine maximale Bearbeitungszeit in Tagen hinterlegt werden.

Nach Ausfüllen eines der Felder wird automatisch ein neuer, leerer Bearbeitungsschritt eingefügt, der es ermöglicht, bei Bedarf einen neuen Arbeitsschritt einzufügen. Die einzelnen Positionen bestehen zur Bestimmung der Reihenfolge aus einer Nummer, die nicht direkt verändert werden kann. Über zwei Pfeil-Buttons ist es möglich, die Reihenfolge der Bearbeitungsschritt ändern. indem die Positionsnummer zu des ieweiligen Bearbeitungsschrittes erhöht bzw. erniedrigt wird. Arbeitsschritte können nicht nur hinzugefügt und bearbeitet, sondern auch gelöscht werden. Alle Details zu einem Workflow können auch über die Bildschirmmaske Workflow anzeigen betrachtet werden. Schließlich können die Workflows über Workflow anstoßen gestartet werden. Im Folgenden wird exemplarisch ein Workflow zur Erstellung einer neuen Seite durch ein EPK erläutert (Vgl. Kapitel 3 Rechtemodell).

Besteht die Notwendigkeit, eine Seite neu zu erstellen oder zu aktualisieren, muss diese Aufgabe von einem Mitarbeiter übernommen werden. Dem Mitarbeiter können unterschiedliche Rollen zugeordnet werden. Es wird zwischen den Rollen des Chefredakteurs, des Redakteurs und des Autors unterschieden. Abhängig von der Rolle besitzt der Mitarbeiter Rechte (siehe Abb. 15).

Handelt es sich um einen Chefredakteur, kann dieser die anfallenden Aufgaben an andere Mitarbeiter delegieren oder selber erledigen. Erledigt der Chefredakteur die Aufgabe selber, schaltet er die Seite im System frei wodurch, sie für jeden sichtbar ist.

Wurde die Aufgabe an einen anderen Mitarbeiter delegiert, muss die Aufgabe von diesem erledigt werden. Nach Fertigstellung des Inhaltes sind zwei Fälle zu betrachten: Im ersten Fall ist der Mitarbeiter ein Redakteur. Ein Redakteur kann seine eigenen Texte selber frei stellen oder zur Kontrolle an einen Chefredakteur weiterleiten. Stellt der Redakteur den Inhalt selber

frei, ist die Seite im System frei sichtbar. Schaltet er sie nicht selber frei, leitet er seinen erstellten Inhalt an einen Chefredakteur weiter.

Im zweiten Fall ist der Mitarbeiter ein Autor. Ein Autor kann Texte erstellen, diese aber nicht im System frei schalten. Er muss daher jeden erstellten Text an den Chefredakteur weiterleiten.

Alle vom Chefredakteur weiter delegierten Texte, an einen Autor oder Redakteur, müssen vom Chefredakteur Korrektur gelesen werden. Sind die Inhalte Fehlerfrei oder nur geringfügige Korrekturen zu erledigen, werden die Inhalte vom Chefredakteur im System frei geschaltet. Sind allerdings umfangreichere Korrekturen vorzunehmen, wird der Inhalt mit Korrekturvorschlägen oder Hinweisen zurückgeleitet. Der Chefredakteur hat dabei die Wahl, den Inhalt an den ursprünglichen Mitarbeiter oder an einen anderen Mitarbeiter zu leiten. Der Prozess fängt erneut bei der Textbearbeitung eines Mitarbeiters (als Autor oder Redakteur) an.

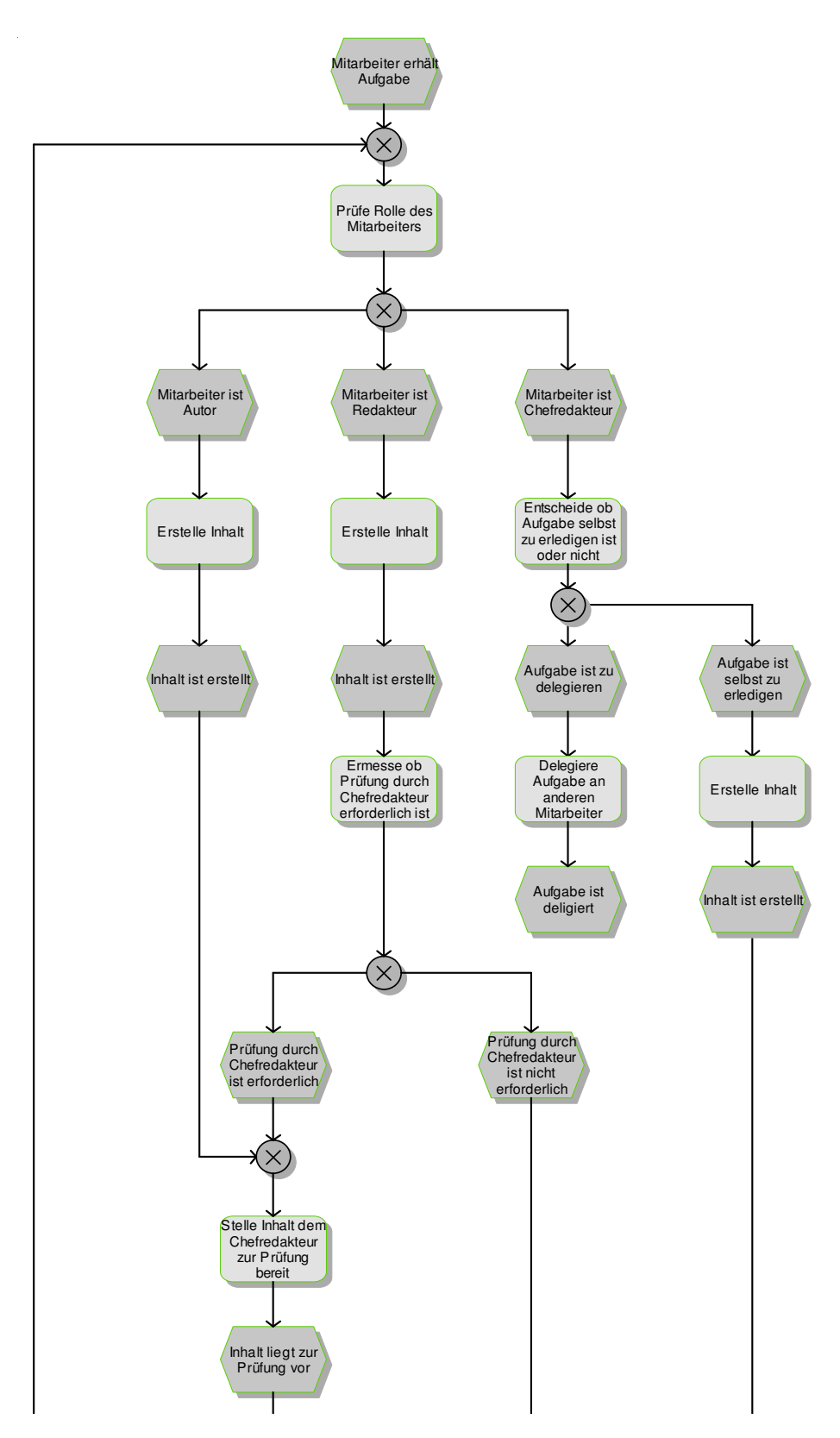

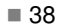

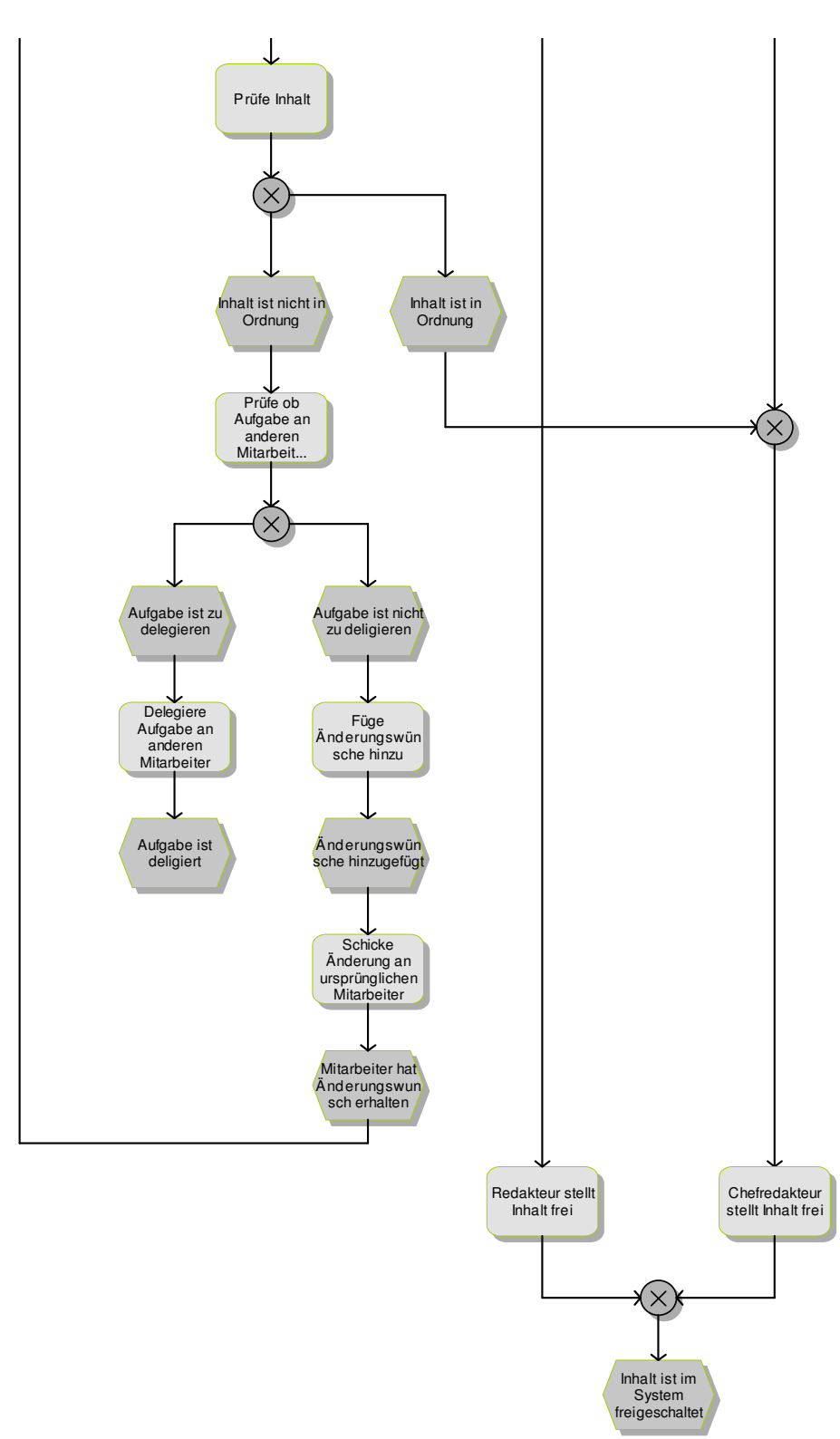

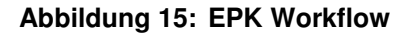

# 3 Datenmodelle

# 3.1 Zentrales Datenmodell

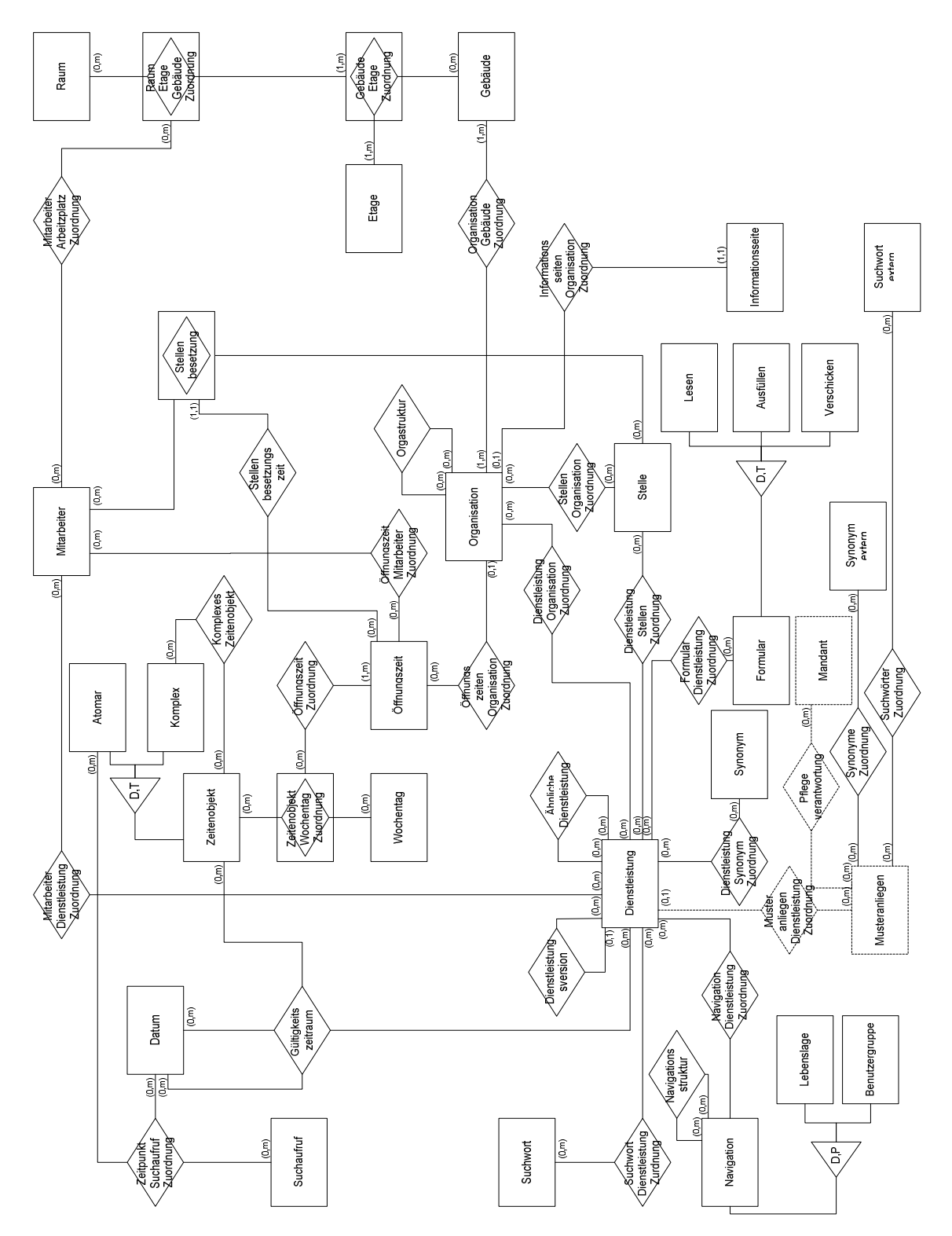

Abbildung 16: Zentrales Datenmodell

Im Folgenden wird das für ein Virtuelles Rathaus obligatorische Datenmodell erläutert (siehe Abb. 16). Der zentrale Entitytyp des Datenmodells ist die *Dienstleistung*. Dieser enthält Felder, wie Name und Beschreibung als Attribute und ihm sind andere Entitytypen zugeordnet. Zum einen ist auf *Dienstleistung* die Hierarchie *Dienstleistungsversion* definiert, so dass jede Dienstleistung in verschiedenen Versionen existiert und eine Historie gespeichert werden kann. Durch die Hierarchie werden mehrere Versionszweige ermöglicht. Zum anderen besteht die Struktur *Ähnliche Dienstleistung*, durch die von jeder Dienstleistung zu einer oder mehreren ähnlichen Dienstleistungen gelangt werden kann.

Jede Dienstleistung kann auf einem *Musteranliegen* basieren, welches bestimmte verwaltungsunabhängige Felder bereitstellt, so dass diese nicht von jeder Verwaltung einzeln gepflegt werden müssen. Die Pflegeverantwortung für Musteranliegen muss zwischen unterschiedlichen *Mandanten* geregelt werden. Ein Mandant repräsentiert dabei eine konkrete Verwaltung.

Teilweise sind Dienstleistungen auch *Formularen* zugeordnet. Diese können entweder nur zum Ausdrucken heruntergeladen, online ausgefüllt und anschließend ausgedruckt oder online ausgefüllt und online versendet werden. Daher wird der Entitytyp Formular zu *Lesen, Ausfüllen* und *Verschicken* spezialisiert. Jedes Formular kann in mehreren Varianten existieren, weitere Möglichkeiten zur Spezialisierung sind nicht vorgesehen.

Die Navigation zu den Dienstleistungen ist beispielsweise über *Lebenslagen* und *Nutzergruppen* möglich. Diese beiden Konzepte stellen eine Spezialisierung des allgemeinen Entitytyps *Navigation* dar, auf dem eine *Navigationsstruktur* definiert ist. Jede Navigationsmöglichkeit kann somit aus verschiedenen Gruppen, beispielsweise Lebenslagen oder Nutzergruppen, bestehen, die jeweils eine oder mehrere über- und untergeordnete Gruppen enthalten können. Das Hinzufügen weiterer Navigationskonzepte ist durch die partielle Spezialisierung jederzeit möglich.

Neben diesen Navigationsmöglichkeiten stellt die Stichwortsuche ein wichtiges Konzept zum Auffinden von Dienstleistungen dar. Hierzu können für jede Dienstleistung *Suchworte* hinterlegt werden.

Alle Suchworte, die vom Benutzer eingegeben wurden, werden im *Suchaufruf* gespeichert. Durch eine Verknüpfung mit einem Suchwort können Statistiken erstellt werden, die angeben, wie oft ein Schlagwort eingegeben wurde, ob es zu einer Dienstleistung geführt hat etc. Falls ein Schlagwort nicht zu einer Dienstleitung geführt hat, aber häufig eingegeben wurde, kann der Entitytyp Suchwort nachträglich um dieses Schlagwort erweitert werden. Indem der *Suchaufruf* sowohl mit dem *Datum* als auch dem *atomaren Zeitobjekt* verbunden ist, kann jedem *Suchaufruf* ein Zeitpunkt zugeordnet werden.

Der Entitytyp *Datum* enthält Daten, das *atomare Zeitenobjekt* eine Uhrzeit. Das *komplexe Zeitenobjekt* bildet mit dem allgemeinen *Zeitenobjekt*, eine Generalisierung der beiden zuletzt genannten Entitytypen, eine Struktur. Ein komplexes Zeitenobjekt besteht mithin aus mindestens zwei Zeitpunkten. Es kann damit Zeiträume repräsentieren.

Der Relationshiptyp zwischen *Datum, Zeitenobjekt* und *Dienstleistung* wird dazu verwendet, Dienstleistungen einen Gültigkeitszeitraum zuzuweisen. Das Zeitenobjekt muss zwingend aus zwei Uhrzeiten bestehen.

Neben der Zuordnung von Zeitpunkten können dem Zeitenobjekt auch Tage zugeordnet sein. Daraus resultiert eine Zeitenobjekt-Wochentag-Zuordnung. Diese Zuordnung enthält Kombinationen aus Zeiten bzw. Zeiträumen und Tagen, wie zum Beispiel Montag 09.00 – 12:30 Uhr. In dem Entitytypen Öffnungszeiten werden diese Zuordnungen zu normalen Öffnungszeiten oder solchen für Halbtagskräfte zusammengefasst. Diese Öffnungszeiten werden für Mitarbeiter und Organisationseinheiten (Entitytyp Organisation) verwendet.

*Mitarbeiter* werden *Dienstleistungen* im Normalfall über ihre *Stelle*, welche sie über die *Stellenbesetzung* einnehmen, zugeordnet. Davon abweichend können sie direkt einer Dienstleistung zugeordnet werden. Dabei ist in der Anwendungslogik sicherzustellen, dass eine direkte Zuordnung nur erfolgen darf, wenn sie nicht bereits indirekt über eine Stelle gegeben ist.

Ein *Mitarbeiter* kann mehrere *Stellen* besetzen, wobei eine Stelle nicht zwangsläufig besetzt sein muss. Jede Stelle ist innerhalb der gesamten *Organisation* einzuordnen, welche strukturell aufgebaut ist und das gesamte Konstrukt einer Verwaltung umfasst. In ihr sind die Ämter und Fachbereiche enthalten. Einzelne Organisationseinheiten können anderen unter- und übergeordnet sein. Jeder *Dienstleistung* können zuständige *Organisationseinheiten* zugeordnet werden.

Jede Organisationseinheit kann eine eigene *Informationsseite* besitzen. Jede Informationsseite ist immer genau einer Organisationseinheit zugeordnet.

Eine Verwaltung beschränkt sich häufig nicht nur auf einen Standort. Sie kann auf mehrere *Gebäude* verteilt sein. Daher kann jede Organisationseinheit einem oder mehreren Gebäuden zugeordnet sein.

Ein *Gebäude* wiederum besteht aus einer bis mehreren *Etagen*, die durch die *Gebäude-Etage-Zuordnung* eindeutig in Beziehung gesetzt werden. Die *Räume* werden in der *Raum-Gebäude-Etage-Zuordnung* eindeutig einer *Gebäude-Etage-Zuordnung* zugewiesen. Die Mitarbeiter können Räumen zugeordnet werden.

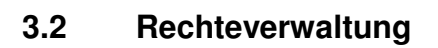

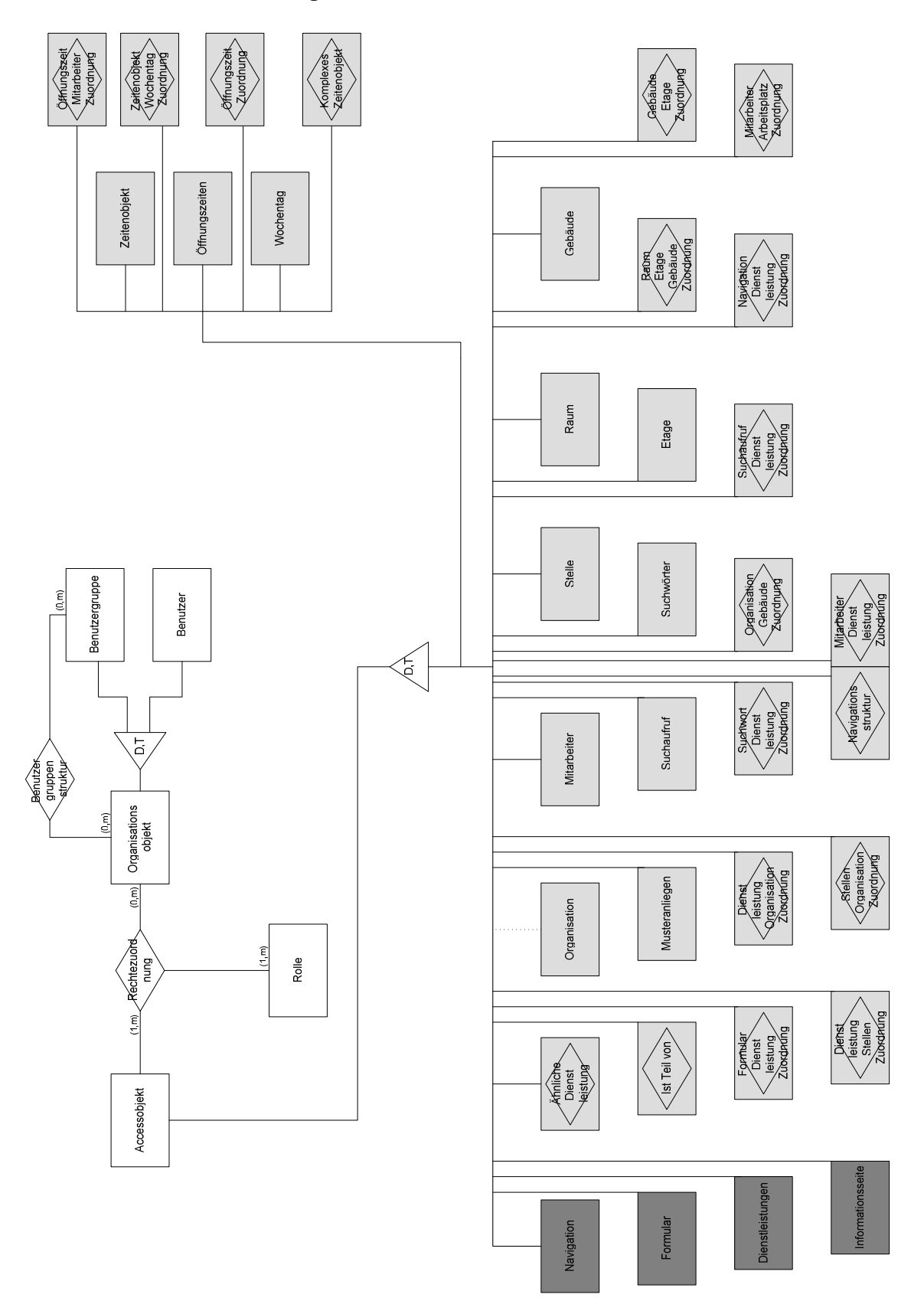

Abbildung 17: Datenmodell Rechteverwaltung

Es existiert ein *Organisationsobjekt*, welches zum Entitytypen *Benutzergruppe* und *Benutzer* spezialisiert wird. Diese Generalisierung-Spezialisierung ist disjunkt und total, was bedeutet, dass ein *Organisationsobjekt* immer entweder genau eine *Benutzergruppe* oder ein *Benutzer* ist. Durch eine Struktur auf dem *Organisationsobjekt*, auf der einen Seite mit der Benutzergruppe verbunden, können Benutzer und Benutzergruppen Mitglied von einer oder mehren Benutzergruppen sein. Jede Benutzergruppe kann außerdem mehrere untergeordnete Gruppen beinhalten.

Rechte werden für *Accessobjekte* vergeben. Diese können zu den Entitytypen und Relationshiptypen aus dem Datenmodell, welche zu einer eigenen Relation werden, spezialisiert werden.

In die *Rechtezuordnung* eines *Organisationsobjektes* zu einem Accessobjekt wird noch die Rolle, bspw. Autor, Redakteur oder Chefredakteure, mit einbezogen, so dass ein Organisationsobjekt abhängig von der Rolle, die es für ein bestimmtes Accessobjekt einnimmt, gewisse Rechte erhält.Mit dieser Konstruktion wird absolute Flexibilität gewährleistet, da beliebig viele Rollen mit verschiedenen Rechtekombinationen gebildet werden können. Problematisch ist allenfalls, dass bei einer Vielzahl von Acessobjekt einzeln vorgenommen werden kann bzw. muss.

Eine Erleichterung wird erreicht, indem für einige Entity- und Relationshiptypen die Rechte innerhalb eines Mandanten nicht auf Datensatz sondern auf Typebene vergeben werden. Dies ist zum Beispiel für die Entities Raum, Gebäude, Etage, Mitarbeiter, Stelle etc. der Fall. Jeder Entitytyp der auf Datensatzebene die Rechte zugewiesen bekommt ist (siehe Abb. 17 Datenmodell Rechteverwaltung) dunkelgrau unterlegt. Die Differenzierung kann auf der Anwendungsebene realisiert werden. Eine Unterscheidung dieser beiden Möglichkeiten könnte über ein zusätzliches Attribut in jeder Relation erfolgen. Weiterhin können die Acessobjekte auf Anwendungsebene in Container bzw. Ordner einer Baumstruktur abgelegt werden. Einem Container zugewiesenen Rechte, sind auf Anwendungsebene festzulegen. Die Festlegung gilt rekursiv für alle untergeordneten Accessobjekte.

# 4 Navigationsstrukturen

Wie bereits in Kapitel 2.6 Pflege der Navigationsstruktur erwähnt, wird standardmäßig die Navigation nach Lebenslagen und Benutzergruppen realisiert. Durch entsprechende Anpassung des Datenmodells kann die Navigation durch zusätzliche Konzepte erweitert werden. Mit Hilfe des MW-Kid-Toolset und der Methode SocKs wird im Folgenden exemplarisch gezeigt, wie der relevante Informationsbedarf modelliert werden kann. Zunächst werden die dazu verwendeten Fachbegriffe kurz erläutert.<sup>3</sup>

## **Content und Attribute**

Content repräsentiert jegliche Art von Informationen, die in einem Informationssystem erzeugt, gespeichert und verwaltet werden. Attribute sind als Metadaten zu verstehen, die die Eigenschaften von Contents beschreiben. Bei der beispielhaften Modellierung der Navigationsstrukturen, stellen Dienstleitungen, Mitarbeiter und Formulare Contents dar. Die den Dienstleitungen, siehe Abb. 18 Content-Klassifikation, untergeordneten Punkte sind die Attribute die die erwähnten Dienstleitung beschreiben.

<sup>■ 44</sup> 

<sup>&</sup>lt;sup>3</sup> Vgl. Becker et al. (2003).

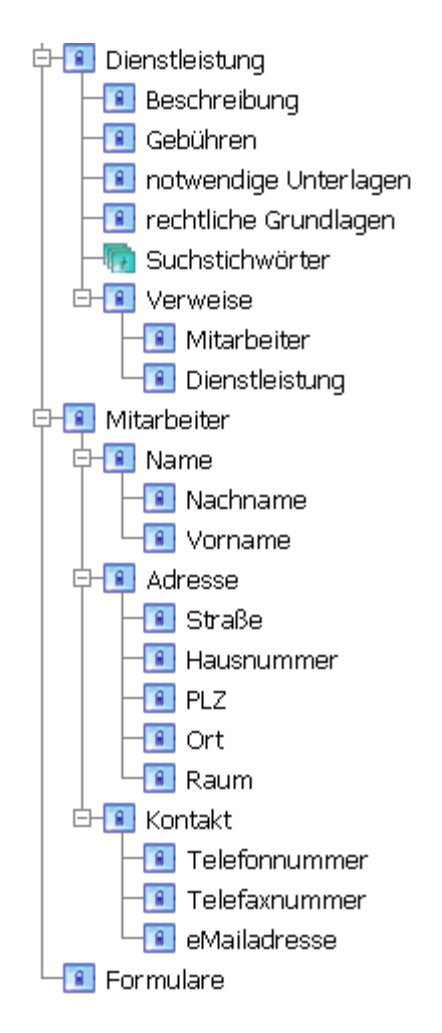

Abbildung 18: Content-Klassifikation

#### Dimensionen und Dimensions-Ausschnitts-Kombinationen

Dimensionen spannen einen Raum der sachlich-zeitlichen Struktur des Untersuchungsfeldes auf. Im Bereich des Virtuellen Rathauses sind das zum Beispiel die einzelnen Regionen und Städte und auch die Lebenslagen und die Organisationen (sieh Abb.19). Die Dimensionen ermöglichen, den Informationsraum zu gestalten und zu organisieren. Diese bestehen aus einer Hierarchie von Dimensions-Referenz-Objekten (DRO). Jedes DRO ist eindeutig einer Dimension zugeordnet, welche aus mindestens einem DRO besteht.

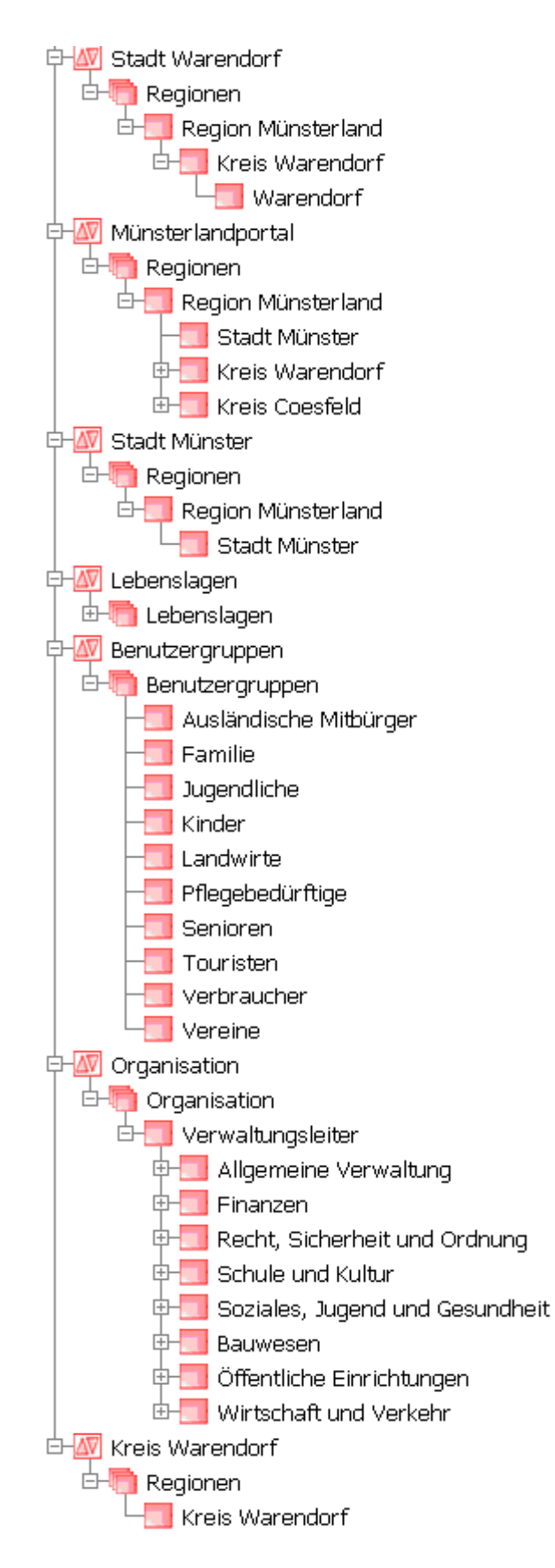

Abbildung 19: Dimensionshierarchie

Dimensions-Ausschnitts-Kombinationen (DAK) setzen sich aus Dimensions-Ausschnitten (DA) einzelner Dimensionen zusammen. Sie ermöglichen es, beliebige Teilräume aus dem gesamten Informationsraum auszuschneiden. So können zum Beispiel Ausschnitte aus den Dimensionen einzelner Städte und Lebenslagen miteinander verbunden werden (siehe Abb. 20). Die DAK *Lebenslage – Stadt Warendorf* besteht somit aus einem Teil der Dimension Lebenslagen und einem Teil der Dimension Stadt Warendorf. Innerhalb dieser DAK wird nur die gemeinsame Schnittmenge, also nur die Lebenslagen der Stadt Warendorf wiedergegeben.

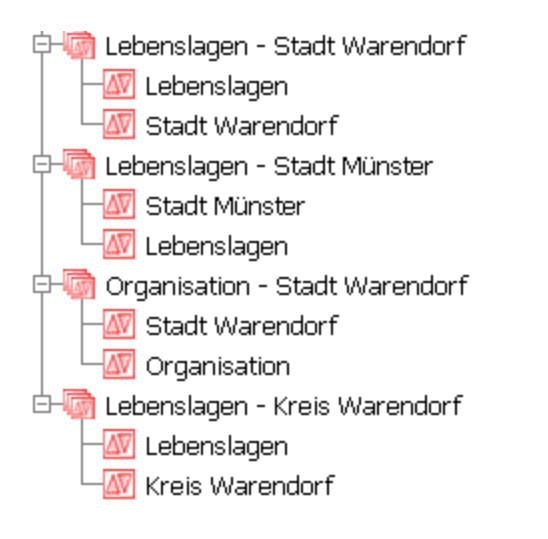

#### Abbildung 20: Dimensions-Ausschnitts-Kombination

# 5 Resümee

Im Rahmen des Projektseminars ProService wurden obligatorische und wünschenswerte Anforderungen an ein Virtuelles Rathaus erhoben. Dies geschah auf Basis von Interviews mit Verwaltungen und Herstellern Virtueller Rathäuser sowie Recherchen seitens der Projektgruppe. Das auf das Anforderungsdokument aufbauende Fachkonzept beinhaltet neben den aufgenommenen obligatorischen auch einige wünschenswerte Anforderungen. Die geforderten Funktionen wurden mit Hilfe von FDD und detaillierten Bildschirmmasken spezifiziert.

Dieses Fachkonzept besitzt keinen Anspruch auf Vollständigkeit, da einerseits die Heterogenität der Anforderungen, Wünsche und Voraussetzungen der einzelnen Städte und Gemeinden dies nicht ermöglichen und anderseits die Komplexität der gesamten Anforderungen nicht abgebildet werden kann.

Ziel des Fachkonzeptes ist es, als Orientierungsrahmen bei der Implementierung eines Virtuellen Rathauses zu dienen. Das allgemein gehaltene Grundkonstrukt unterstützt somit aufgrund seines generellen Charakters jede Verwaltung aus Stadt, Kreis und Gemeinde bei der Erstellung eines DV-Konzeptes. Bei der konkreten Implementierung werden sich einzelne Teile je nach Anforderung und Entwicklungsumgebung unterschiedlicher Verwaltungen stark unterscheiden.

Für die Workflowkomponente wurde neben dem FDD und den Bildschirmmasken ein zusätzliches EPK erstellt. Dieses verdeutlicht exemplarisch die automatische Freigabe von Inhalten für das Internet mittels der Benutzerrollenvergabe. Während das *zentrale Datenmodell* sämtliche Tabellen umfasst, beinhaltet das *Datenmodell Rechteverwaltung* die Benutzerverteilung mit den Zugriffsrechten und der Rollenverteilung. Durch die Anwendung des MW-Kid-Toolsets wird eine graphische Darstellung der Navigationsstrukturen im Virtuellen Rathaus gegeben. Diese Strukturen werden beispielhaft verdeutlicht.

# Literaturverzeichnis

- Algermissen, L. et al.: Anforderungen an Virtuelle Rathäuser Ein Leitfaden für die herstellerunabhängige Softwareauswahl. Arbeitsbericht Nr. 108 des Institutes für Wirtschaftsinformatik. Universität Münster. Münster 2004.
- Becker, J.; Brelage, C.; Klose, K.; Thygs, M.: Conceptual Modeling of Semantic Navigation Structures: The MoSeNa-Approach. In: Proceedings of the Fifth ACM International Workshop on Web Information and Data Management. 2003. S. 118-125.
- Becker, J.; Algermissen, L.; Delfmann, P.; Falk, T.; Niehaves, B.: Virtuelles Rathaus Münsterland 2004 – Status quo und Entwicklungsperspektiven. Universität Münster. Münster 2004.

# Arbeitsberichte des Instituts für Wirtschaftsinformatik seit 1997

Nr. 52 Becker, J.; Rosemann, M.; Schütte, R. (Hrsg.): Entwicklungsstand und Entwicklungsperspektiven der Referenzmodellierung, Proceedings zur Veranstaltung vom 10. März 1997; März 1997. Nr. 53 Loos, P.: Capture More Data Semantic Through The Expanded Entity-Relationship Model (PERM); Februar 1997. Nr. 54 Becker, J.; Rosemann, M. (Hrsg.): Organisatorische und technische Aspekte beim Einsatz von Workflowmanagementsystemen. Proceedings zur Veranstaltung vom 10. April 1997; April 1997. Nr. 55 Holten, R.; Knackstedt, R.: Führungsinformationssysteme - historische Entwicklung und Konzeption; April 1997. Nr. 56 Holten, R.: Die drei Dimensionen des Inhaltsaspektes von Führungsinformationssystemen; April 1997. Nr. 57 Holten, R.; Striemer, R.; Weske, M.: Ansätze zur Entwicklung von Workflow-basierten Anwendungssystemen - eine vergleichende Darstellung; April 1997. Nr. 58 Kuchen, H.: Arbeitstagung Programmiersprachen, Tagungsband; Juli 1997. Nr. 59 Vering, O.: Berücksichtigung von Unschärfe in betrieblichen Informationssystemen -Einsatzfelder und Nutzenpotentiale am Beispiel der PPS: September 1997. Nr. 60 Schwegmann, A.; Schlagheck, B.: Integration der Prozeßorientierung in das objektorientierte Paradigma: Klassenzuordnungsansatz vs. Prozessklassenansatz; Dezember 1997. Nr. 61 Speck, M.: In Vorbereitung. Nr. 62 Wiese, J.: Ein Entscheidungsmodell für die Auswahl von Standardanwendungssoftware am Beispiel von Warenwirtschaftssystemen; März 1998. Nr. 63 Kuchen, H.: Workshop on Functional and Logic Programming, Proceedings; Juni 1998. Nr. 64 Uthmann, C. v.; Becker, J.; Brödner, P.; Maucher, I.; Rosemann, M.: PPS meets Workflow. Proceedings zum Workshop vom 9. Juni 1998; Juni 1998. Nr. 65 Scheer, A.-W.; Rosemann, M.; Schütte, R. (Hrsg.): Integrationsmanagement; Januar 1999. Nr. 66 zur Mühlen, M.: Internet - Technologie und Historie; Juni 1999. Nr. 67 Holten R.: A Framework for Information Warehouse Development Processes; Mai 1999. Nr. 68 Holten R.; Knackstedt, R.: Fachkonzeption von Führungsinformationssystemen -Instanziierung eines FIS-Metamodells am Beispiel eines Einzelhandelsunternehmens; Mai 1999. Nr. 69 Holten, R.: Semantische Spezifikation Dispositiver Informationssysteme; Juli 1999. Nr. 70 Becker, J.: Workflow Management Conference. Proceedings of the 1999 Workflow Management Conference on Workflow based Applications; 1999. Nr. 71 Klein, S.; Schneider, B.; Vossen, G.; Weske, M.; Projektgruppe PESS: Eine XMLbasierte Systemarchitektur zur Realisierung flexibler Web-Applikationen; Juli 2000. Nr. 72 Klein, S.; Schneider; B. (Hrsg): Negotiations and Interactions in Electronic Markets, Proceedings of the Sixth Research Symposium on Emerging Electronic Markets, Muenster, Germany, September 19 - 21, 1999; August 2000.

| Nr. 73  | Becker, J.; Bergerfurth, J.; Hansmann, H.; Neumann, S.; Serries, T.: Methoden zur<br>Einführung Workflow-gestützter Architekturen von PPS-Systemen; November 2000.                                               |
|---------|----------------------------------------------------------------------------------------------------|
| Nr. 74  | Terveer, I.: Die asymptotische Verteilung der Spannweite bei Zufallsgrößen mit<br>paarweise identischer Korrelation; Februar 2002.                                                                               |
| Nr. 75  | Becker, J. (Ed.): Research Reports, Proceedings of the University Alliance Executive Directors Workshop – ECIS 2001; Juni 2001.                                                                                  |
| Nr. 76, | Klein, u.a. (Eds.): MOVE: Eine flexible Architektur zur Unterstützung des<br>Außendienstes mit mobile devices. (In Vorbereitung)                                                                                 |
| Nr. 77  | Knackstedt, R.; Holten, R.; Hansmann, H.; Neumann, St.: Konstruktion von<br>Methodiken: Vorschläge für eine begriffliche Grundlegung und domänenspezifische<br>Anwendungsbeispiele; Juli 2001.                   |
| Nr. 78  | Holten, R.: Konstruktion domänenspezifischer Modellierungstechniken für die Modellierung von Fachkonzepten; August 2001.                                                                                         |
| Nr. 79  | Vossen, G., Hüsemann, B., Lechtenbörger, J.: XLX – Eine Lernplattform für den<br>universitären Übungsbetrieb; August 2001.                                                                                       |
| Nr. 80  | Knackstedt, R., Serries, Th.: Gestaltung von Führungsinformationssystemen mittels<br>Informationsportalen; Ansätze zur Integration von Data-Warehouse- und Content-<br>Management-Systemen; November 2001        |
| Nr. 81  | Holten, R.: Conceptual Models as Basis for the Integrated Information Warehouse Development; Oktober 2001.                                                                                                    |
| Nr. 82  | Teubner, A.: Informationsmanagement: Historie, disziplinärer Kontext und Stand der Wissenschaft; Februar 2002.                                                                                                   |
| Nr. 83  | Vossen, G.: Vernetzte Hausinformationssysteme – Stand und Perspektive; Oktober 2001.                                                                                                    |
| Nr. 84  | Holten, R.: The MetaMIS: Approach for the Specification of Management Views on Business Processes; November 2001.                                                                                                |
| Nr. 85  | Becker, J.; Neumann, S.; Hansmann, H. : Workflow-integrierte Produktionsplanung<br>und-steuerung: ein Architekturmodell für die Koordination von Prozessen der<br>industriellen Auftragsabwicklung; Januar 2002. |
| Nr. 86  | Teubner, R.A.; Klein, S.: Bestandsaufnahme aktueller deutschsprachiger Lehrbücher zum Informationsmanagement; April 2002.                                                                                        |
| Nr. 87  | Holten, R.: Specification of Management Views in Information Warehouse Projects;<br>April2002.                                                                                                    |
| Nr. 88  | Holten, R.; Dreiling, A.: Specification of Fact Calculations within the MetaMIS Approach; Juni 2002.                                                                                                    |
| Nr. 89  | Holten, R.: Metainformationssysteme – Backbone der Anwendungssystemkopplung;<br>Juli 2002.                                                                                                    |
| Nr. 90  | Becker, J.; Knackstedt, R.: Referenzmodellierung 2002. Methoden – Modelle –<br>Erfahrungen; August 2002.                                                                                                    |
| Nr. 91  | Teubner, A.: Grundlegung Informationsmanagement; Februar 2003.                                                                                                    |
| Nr. 92  | Vossen, G.; Westerkamp, P.: E-Learning as a Web Service; Februar 2003.                                                                                                    |
| Nr. 93  | Becker, J.; Holten, R.; Knackstedt, R.; Niehaves, B.: Forschungsmethodische<br>Positionierung in der Wirtschaftsinformatik - epistemologische, ontologische und<br>linguistische Leitfragen; März 2003.          |
| Nr. 94  | Algermissen, L.; Niehaves, B.: E-Government – State of the art and development perspectives; April 2003                                                                                                    |

- Nr. 95 Teubner, R. A.; Hübsch, T.: Information Management a Global Discipline? Assessing Anglo-American Teaching and Literature by a Web Contents Analysis; Oktober 2003.
- Nr. 96 Teubner, R.A.: Information Ressource Management, November 2003.
- Nr. 97 Köhne, Frank; Klein, Stefan: Prosuming in der Telekommunikationsbranche: Eine Delphi-Studie; Dezember 2003.
- Nr. 98 Pankratius, V.; Vossen, G.: Towards E-Learning Grids; September 2003.
- Nr. 99 Paul, H.; Vossen, G.: Tagungsband EMISA 2003: Auf dem Weg in die E-Gesellschaft; Oktober 2003.
- Nr. 100 Vidyasankar, K.; Vossen, G.: A Multi-Level Model for Web Service Composition; Oktober 2003.
- Nr. 101 Becker, J.; Dreiling, A.; Serries, T.: Datenschutz als Rahmen f
  ür das Customer-Relationship-Management – Einfluss des geltenden Rechts auf die Spezifikation von F
  ührungsinformationssystemen; November 2003.
- Nr. 102 Müller, R.A.; Lembeck, C.; Kuchen, H.: A GlassTT A Symbolic Java Virtual Machine using Constraint Solving Techniques; November 2003.
- Nr. 103 Becker, J.; Brelage, C.; Crisandt, J.; Dreiling, A.; Holten, R.; Ribbert, M.; Seidel, S.: Methodische und technische Integration von Daten- und Prozessmodellierungstechniken f
  ür Zwecke der Informationsbedarfsanalyse; November 2003.
- Nr. 104 Teubner, R.A.: Information Technology Management; April 2004.
- Nr. 105 Teubner, R.A.: Information Systems Management; August 2004.
- Nr. 106 Becker, J.; Brelage, Ch..; Gebherdt, H.-J.; Recker, J.; Müller-Wienbergen, F.: Fachkonzeptionelle Modellierung und Analyse web-basierter Informationssysteme mit der MW-Kid Modellierungstechnik am Beispiel von ASInfo (Mai 2004).
- Nr. 107 Hagemann, S.; Rodewald, G.; Vossen, G.; Westerkamp, P.; Albers, F.; Voigt, H.: BoGSy – ein Informationssystem für Botanische Gärten; September 2004
- Nr. 108 Algermissen, L. et al.: Anforderungen an Virtuelle Rathäuser Ein Leitfaden für die herstellerunabhängige Softwareauswahl; Oktober 2004.

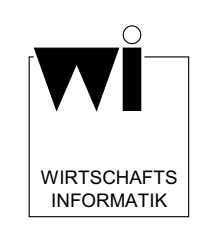

Institut für Wirtschaftsinformatik Leonardo-Campus 3 48149 Münster http://www.wi.uni-muenster.de

ISSN 1438-3985